# Documentation Debian Etch Nagios 3 - Centreon 2

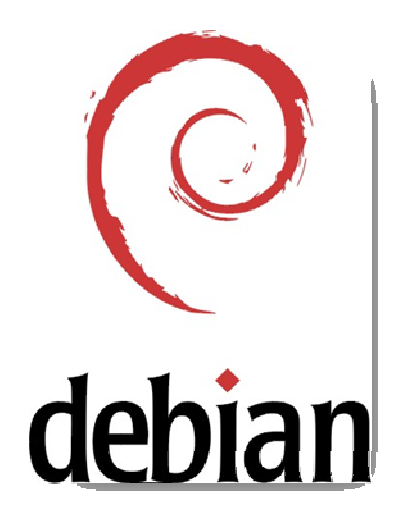

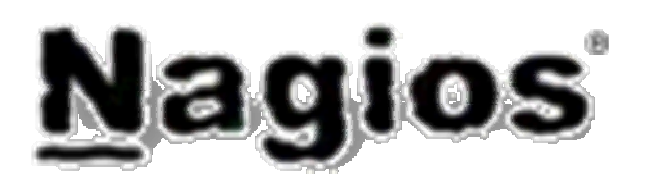

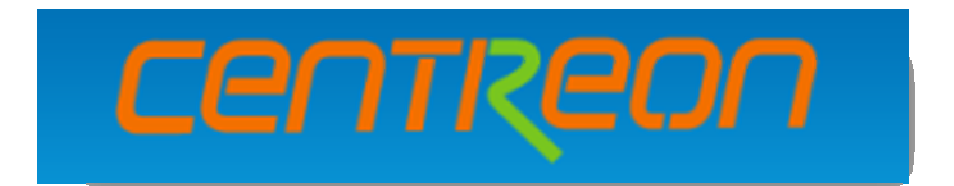

# Table des matières

| 1. | Inst  | allatio | on                                                |   |
|----|-------|---------|---------------------------------------------------|---|
|    | 1.1.  | Debi    | AN                                                | 4 |
|    | 1.1.  | 1.      | Présentation                                      | 4 |
|    | 1.1.  | 2.      | Pas à pas                                         | 4 |
|    | 1.1.  | 3.      | Installation du serveur de temps (NTP)            |   |
|    | 1.2.  | NAG     | IOS                                               |   |
|    | 1.2.  | 1.      | Présentation                                      |   |
|    | 1.2.  | 2.      | Installation via le script                        |   |
|    | 1.3.  | NDC     | DUTILS                                            |   |
|    | 1.3.  | 1.      | Présentation                                      |   |
|    | 1.3.  | 2.      | Installation via le script                        |   |
|    | 1.4.  | CENT    | TREON                                             |   |
|    | 1.4.  | 1.      | Présentation                                      |   |
|    | 1.4.  | 2.      | Installation via le script                        |   |
|    | 1.4.  | 2.1.    | INSTALLATION DE CENTREON : PARTIE 1               |   |
|    | 1.5.  | NAG     | IOS STATUS MAP                                    |   |
| 2. | Con   | figura  | ation                                             |   |
|    | 2.1.  | Debi    | AN : CONFIGURATION DU RESEAU                      |   |
|    | 2.2.  | CENT    | TREON                                             |   |
|    | 2.2.  | 1.      | Principe de fonctionnement de Centreon            |   |
|    | 2.2.  | 2.      | Méthodologie de configuration de Centreon         |   |
|    | 2.2.  | 3.      | Les graphiques et les données de performances     |   |
|    | 2.2.  | 4.      | Configuration des utilisateurs                    |   |
|    | 2.2.  | 5.      | Configuration des communautés                     |   |
|    | 2.2.  | 6.      | Création des hotsgroups                           |   |
|    | 2.2.  | 7       | Explication et création des templates de services |   |
|    | 2.2.  | 8       | Création des templates d'hosts                    |   |
|    | 2.2.  | 9       | Création des hosts                                |   |
|    | 2.2.  | 10      | Exportation vers Nagios                           |   |
| 3  | Utili | isatio  | n de Centreon                                     |   |
|    | 3.1   | Pag     | e d'accueil                                       |   |
|    | 3.2   | Mor     | NITORING                                          |   |
|    | 3.3   | VIEV    | vs                                                |   |
|    | 3.4   | Repo    | DRTING                                            |   |
|    |       |         |                                                   |   |

| 4  | Prob     | olèmes possible             | 56 |
|----|----------|-----------------------------|----|
|    | 4.1      | ERREUR RENVOYE PAR CENTREON | 56 |
|    | 4.2. Eri | REUR LIE AU SERVEUR         | 57 |
| 5. | Sauv     | vegarde / Restauration      | 58 |
|    | 5.1.     | SAUVEGARDE                  | 58 |
|    | 5.2.     | RESTAURATION                | 59 |
| 6. | Rem      | erciements et contacts      | 60 |

#### 1. Installation

#### 1.1. DEBIAN

1.1.1.Présentation

Debian ou Debian GNU/Linux est une distribution Linux développée par des bénévoles sur internet; c'est un système d'exploitation reposant sur les principes du logiciel libre et un noyau Linux.

1.1.2.Pas à pas

Pré requis pour suivre cette documentation : avoir une connexion internet

Cette documentation à été faite en installant Debian sur une machine virtuelle (VMWare). Le fonctionnement est le même pour une installation classique.

Une fois le CD en place dans le lecteur (et le bios configuré pour booter sur le CD), on arrive sur cet écran :

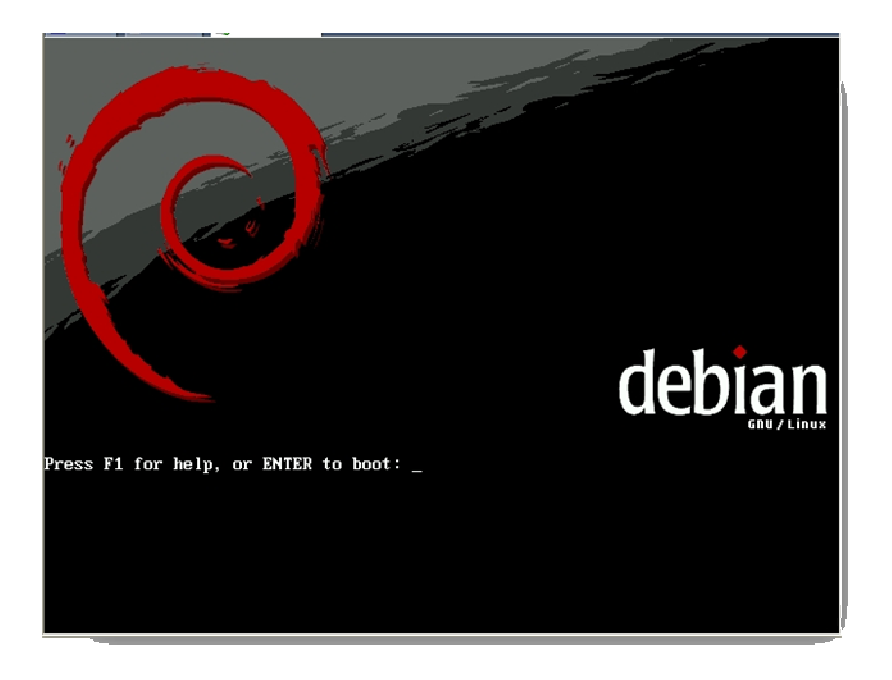

Il suffit d'appuyer sur « Entrée » pour lancer l'installation.

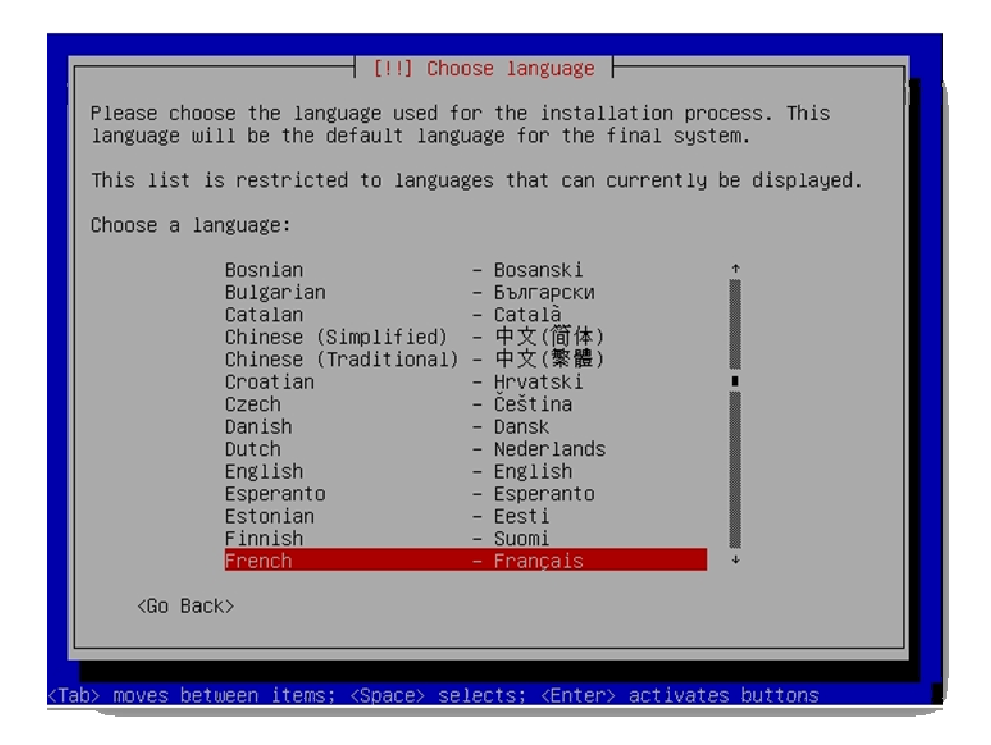

L'installation demande le choix de la langue et du clavier.

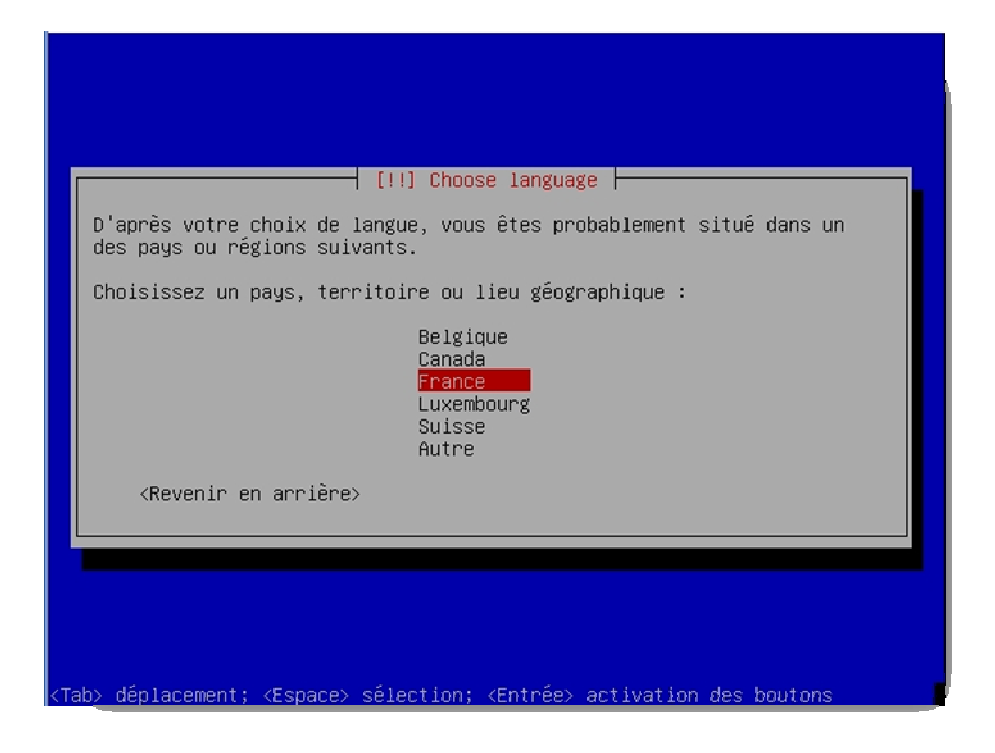

| r [!] Choisir la                                            | disposition du clavier h                    |
|-------------------------------------------------------------|---------------------------------------------|
| Carte de clavier                                            | °à utiliser :<br>atin1-nodeadkeus) :t       |
| Amérique latir<br>Bélarusse (by)<br>Belge (be2-lat          | in1)                                        |
| Brésilien (br-<br>Brésilien (br-<br>Britannique (t          | abnt2)<br>Hatin1)<br>K)                     |
| Bulgare (bg)<br>Canadien frang<br>Croate (croat)            | ais (cf)                                    |
| Danois (uk-ia)<br>Dvorak<br>Espagnol (es)<br>Estonien (et)  |                                             |
| États-Unis (us<br>Finnois (fi-la<br>Français (fr-           | atin1)                                      |
| Grec (gr)<br>Hébreu (hebreu                                 | )) +                                        |
| <revenir en<="" td=""><th>arrière&gt;</th></revenir>        | arrière>                                    |
| <pre>(Tab&gt; déplacement; <espace> sélectio</espace></pre> | n; <entrée> activation des boutons</entrée> |

Examen du CD, c'est automatique.

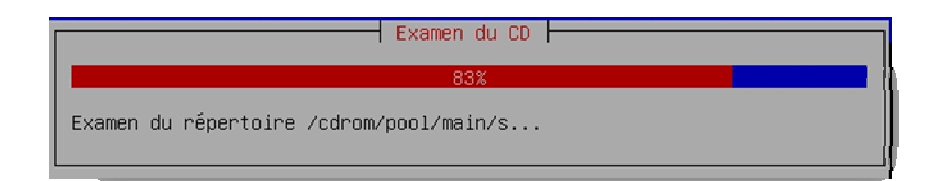

#### Ensuite il faut choisir le nom du serveur.

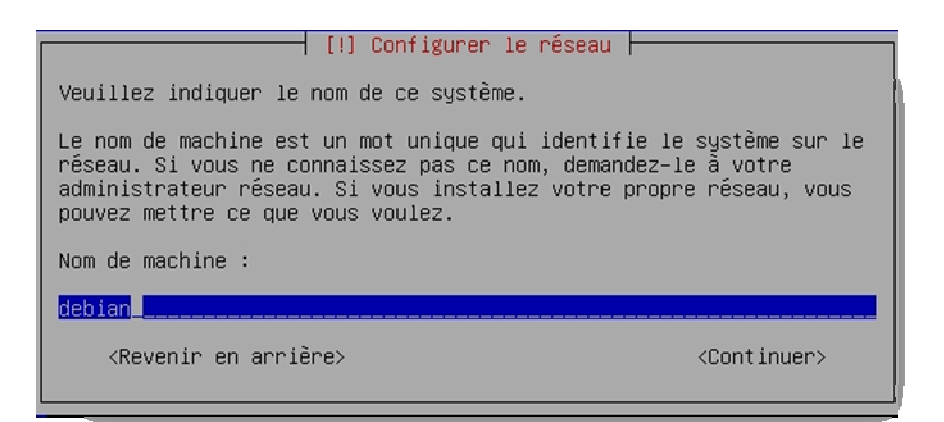

Et le nom du domaine (facultatif).

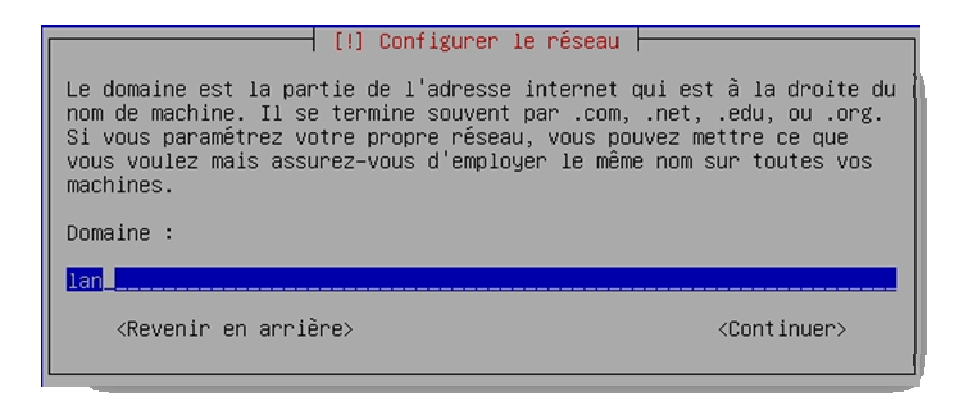

L'installation propose un partitionnement « assisté ». C'est lui qu'il faut utiliser.

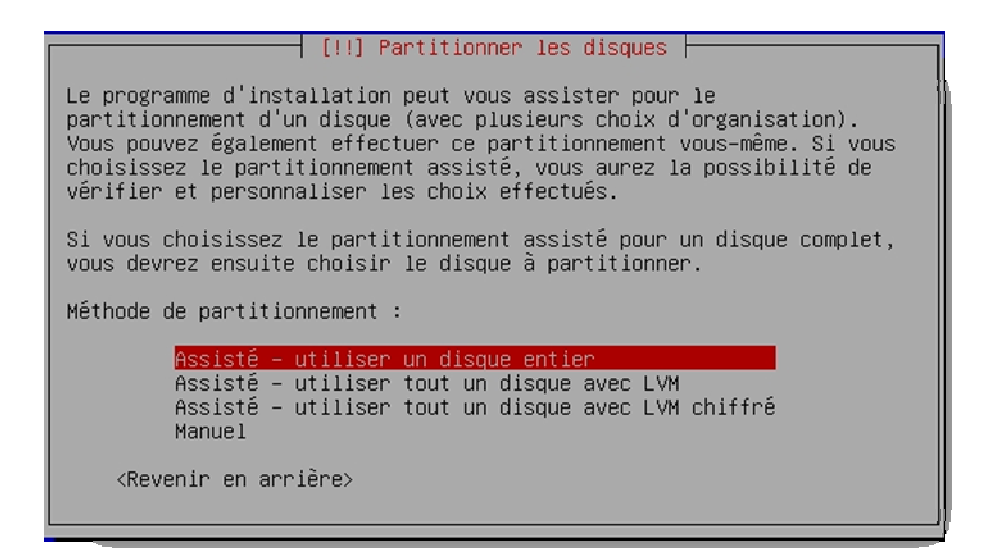

L'outil de partitionnement demande quel disque dur est à utiliser.

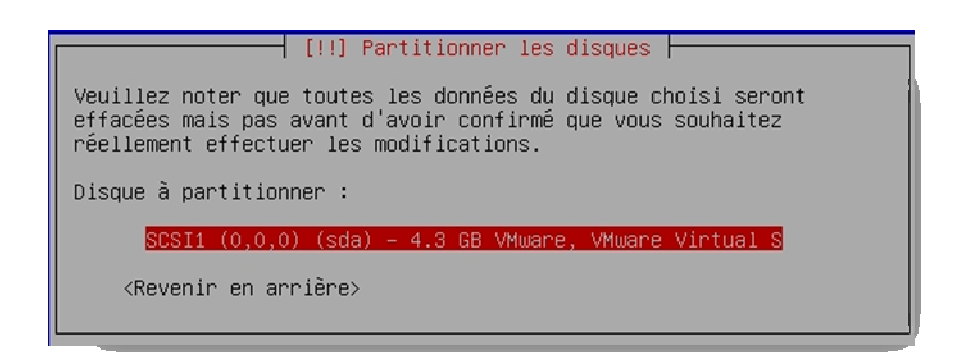

On met tout dans une seule partition.

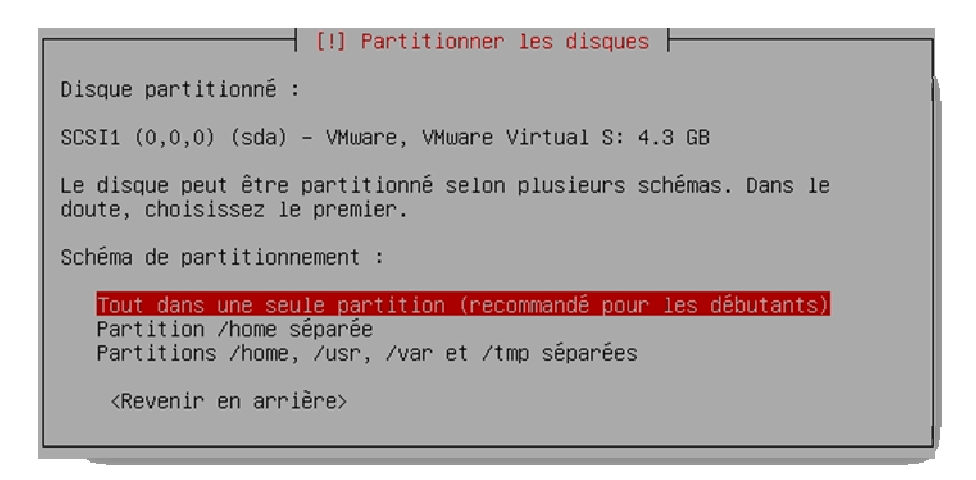

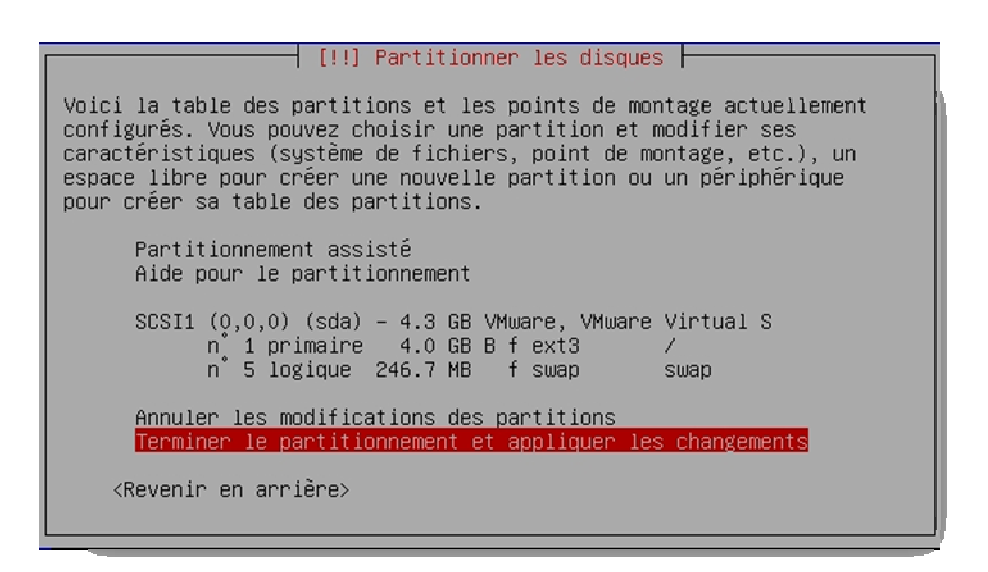

Le logiciel d'installation vient de créer la partition principale de 4Go en ext3 (système de fichier propre à linux) ainsi qu'une partition de swap. Cette partition qui fait 250mo permet de prendre le relais lorsque la mémoire vive est surchargé. Elle existe aussi sous Windows.

On finalise le partitionnement et on valide.

| [!!] Partitionner les disques                                                                                                    |
|----------------------------------------------------------------------------------------------------|
| Si vous continuez, les modifications affichées seront écrites sur les<br>disques. Dans le cas contraire, vous pourrez faire d'autres<br>modifications.    |
| ATTENTION : cela détruira toutes les données présentes sur les<br>partitions que vous avez supprimées et sur celles qui seront<br>formatées.              |
| Les tables de partitions des périphériques suivants seront<br>modifiées :<br>SCSI1 (0,0,0) (sda)                                                          |
| Les partitions suivantes seront formatées :<br>partition n° 1 sur SCSI1 (0,0,0) (sda) de type ext3<br>partition n° 5 sur SCSI1 (0,0,0) (sda) de type swap |
| Faut-il appliquer les changements sur les disques ?                                                                                                    |
| <revenir arrière="" en=""> &lt;<mark><oui></oui></mark> <non></non></revenir>                                                                             |

Le partitionnement s'exécute.

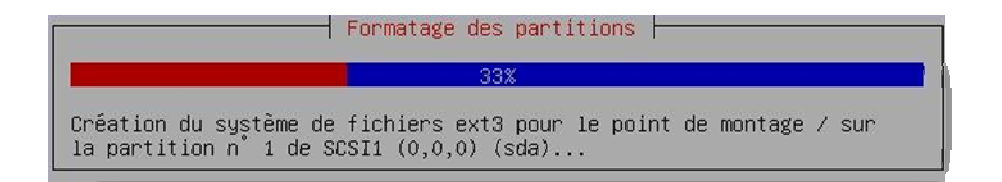

Ensuite il faut choisir le mot de passe root (équivalent sous linux du compte administrateur). Le nom d'utilisateur sera root et le mot de passe celui définit ci-dessous.

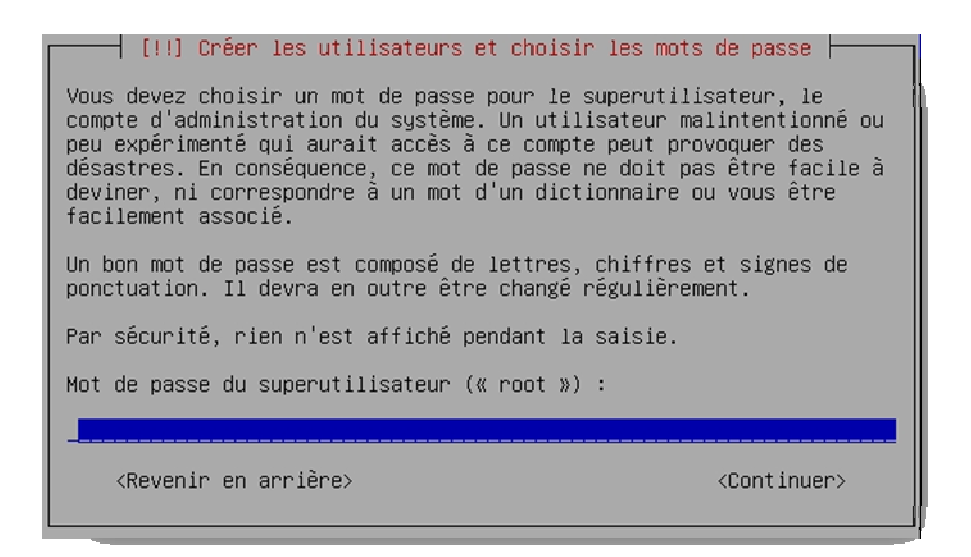

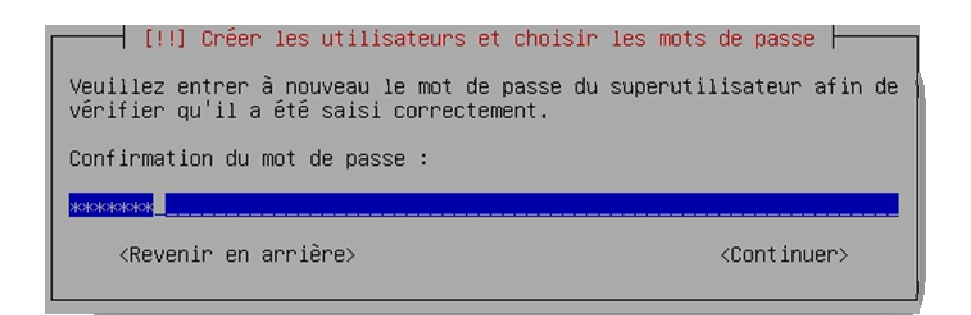

Puis il est demandé de créer un utilisateur « lambda ».

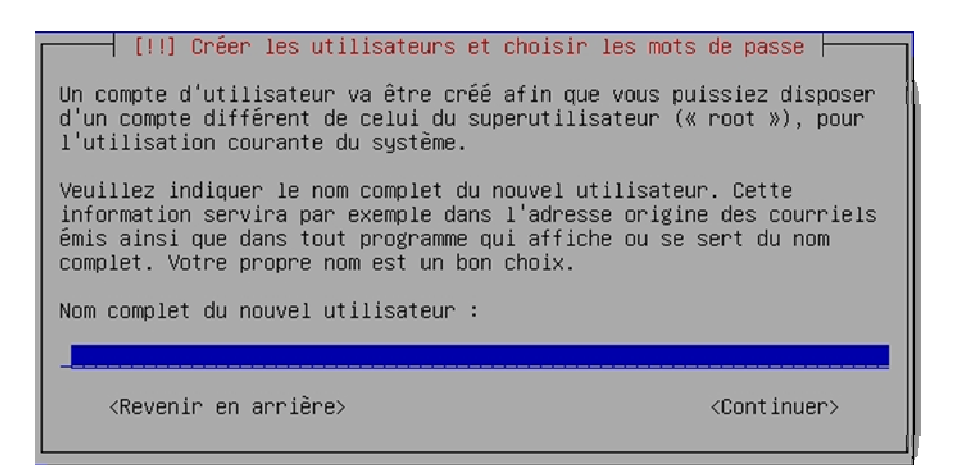

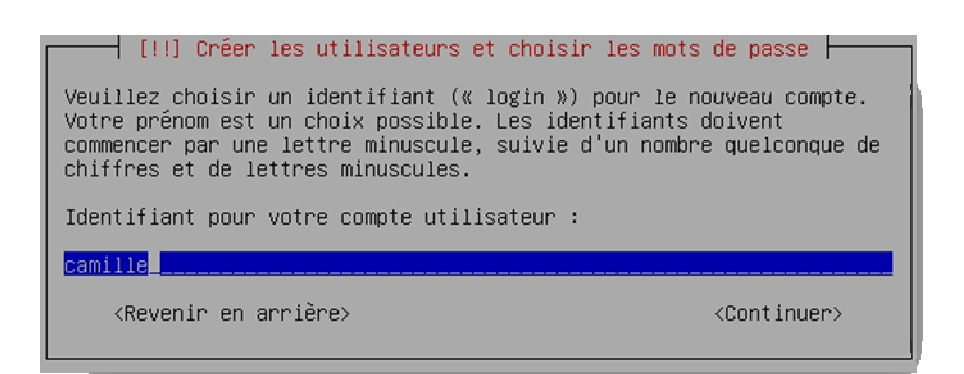

 [!!] Créer les utilisateurs et choisir les mots de passe

 Un bon mot de passe est composé de lettres, chiffres et signes de ponctuation. Il devra en outre être changé régulièrement.

 Mot de passe pour le nouvel utilisateur :

 voiereixer

 Kevenir en arrière>

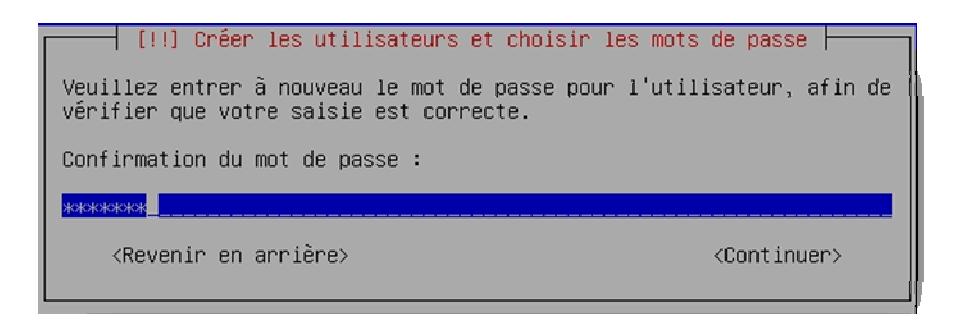

#### Le système de base s'installe

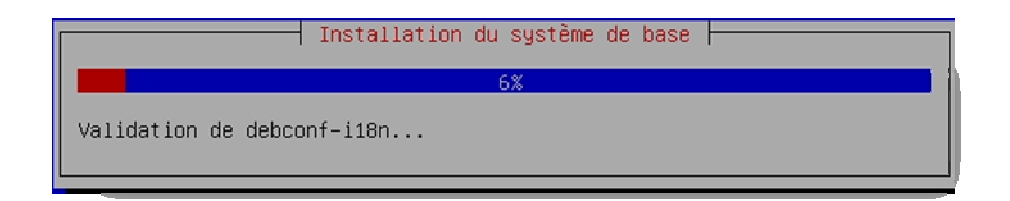

Lorsque le serveur est connecté à internet il est possible d'utiliser un miroir. Cela permet d'avoir plus de logiciels que sur le CD et des versions plus récentes.

| [!] Configurer l'outil de gestion des paquets                                                                                                    |  |  |
|----------------------------------------------------------------------------------------------------|--|--|
| L'utilisation d'un miroir sur le réseau peut permettre de compléter<br>les logiciels présents sur le CD. Il peut également donner accès à<br>des versions plus récentes.                             |  |  |
| Si vous effectuez l'installation depuis un CD « netinst » et que vous<br>choisissez de ne pas utiliser de miroir sur le réseau, l'installation<br>se limitera à un système de base très minimaliste. |  |  |
| Faut-il utiliser un miroir sur le réseau ?                                                                                                    |  |  |
| <revenir arrière="" en=""> &lt;<mark><oui></oui></mark> <non></non></revenir>                                                                                                    |  |  |
|                                                                                                    |  |  |

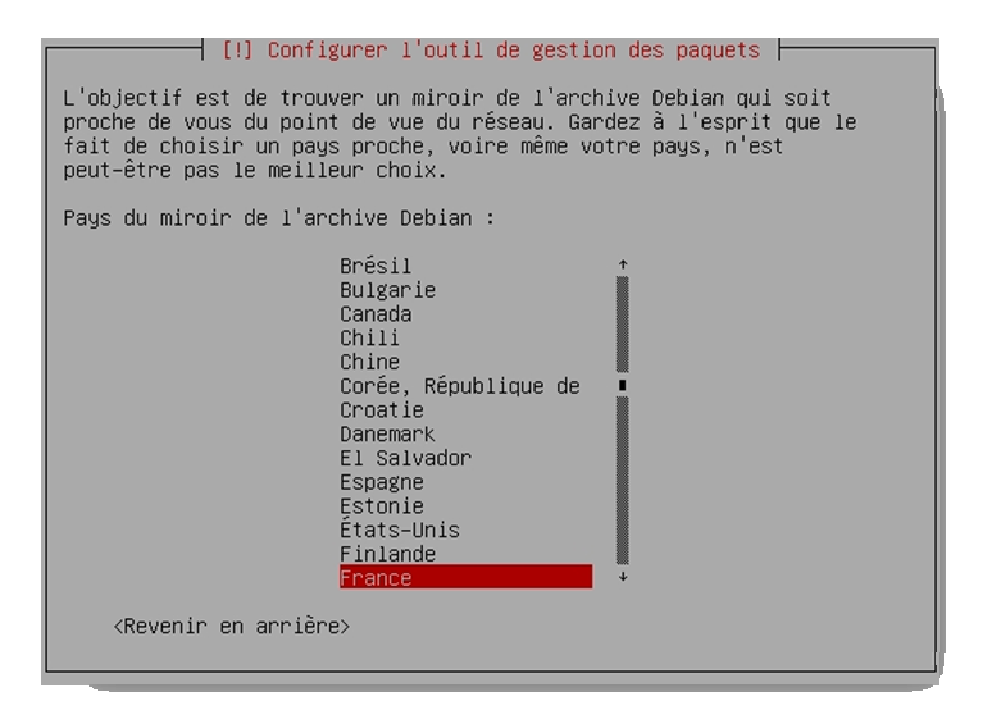

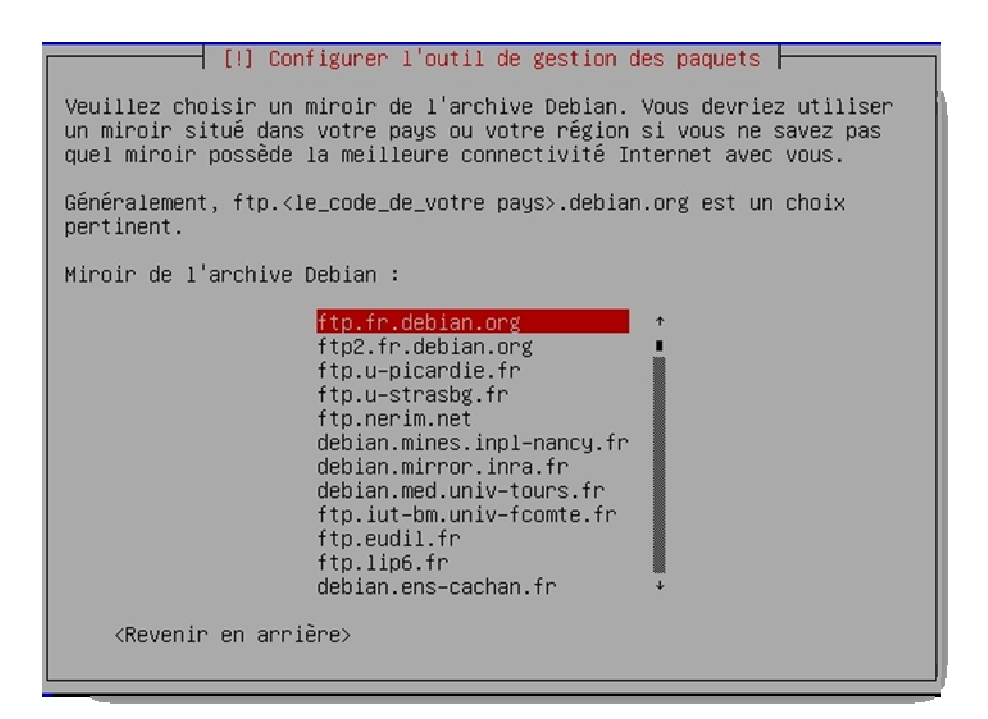

| [!] Configurer l'outil de gestion des paquets                                                                                                    |
|----------------------------------------------------------------------------------------------------|
| Si vous avez besoin d'utiliser un mandataire HTTP (souvent appelé<br>« proxy ») pour accéder au monde extérieur, indiquez ses paramètres<br>ici. Sinon, laissez ce champ vide. |
| Les paramètres du mandataire doivent être indiqués avec la forme<br>normalisée « http://[[utilisateur][:mot–de–passe]@]hôte[:port]/ ».                                         |
| Mandataire HTTP (laisser vide si aucun) :                                                                                                    |
|                                                                                                    |
| <revenir arrière="" en=""> <continuer></continuer></revenir>                                                                                                    |
|                                                                                                    |

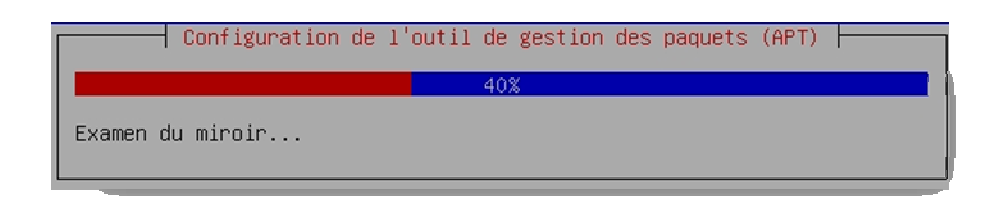

| [!] Configuration de popularity-contest                                                                                                    |
|----------------------------------------------------------------------------------------------------|
| Le système peut envoyer anonymement aux responsables de la<br>distribution des statistiques sur les paquets que vous utilisez le<br>plus souvent. Ces informations influencent le choix des paquets qui<br>sont placés sur le premier CD de la distribution. |
| Si vous choisissez de participer, un script enverra automatiquement<br>chaque semaine les statistiques aux responsables. Elles peuvent être<br>consultées sur http://popcon.debian.org/.                                                                     |
| Vous pourrez à tout moment modifier votre choix en exécutant<br>« dpkg-reconfigure popularity-contest ».                                                                                                    |
| Souhaitez–vous participer à l'étude statistique sur l'utilisation des paquets ?                                                                                                    |
| <oui></oui>                                                                                                    |

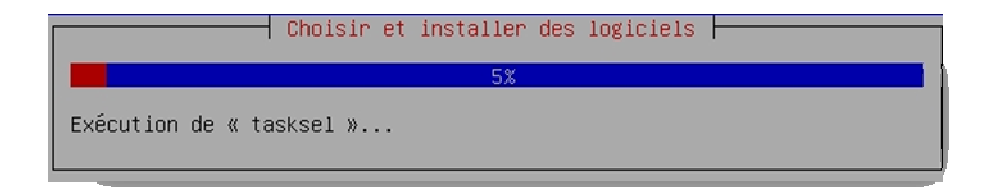

Ici on peut choisir les logiciels à installer. Il suffit d'appuyer sur espace pour les cocher ou les décocher. Pour notre serveur il est plus intéressant de laisser uniquement le système de base ainsi nous aurons le maximum de ressources pour faire fonctionner Nagios/Centreon correctement.

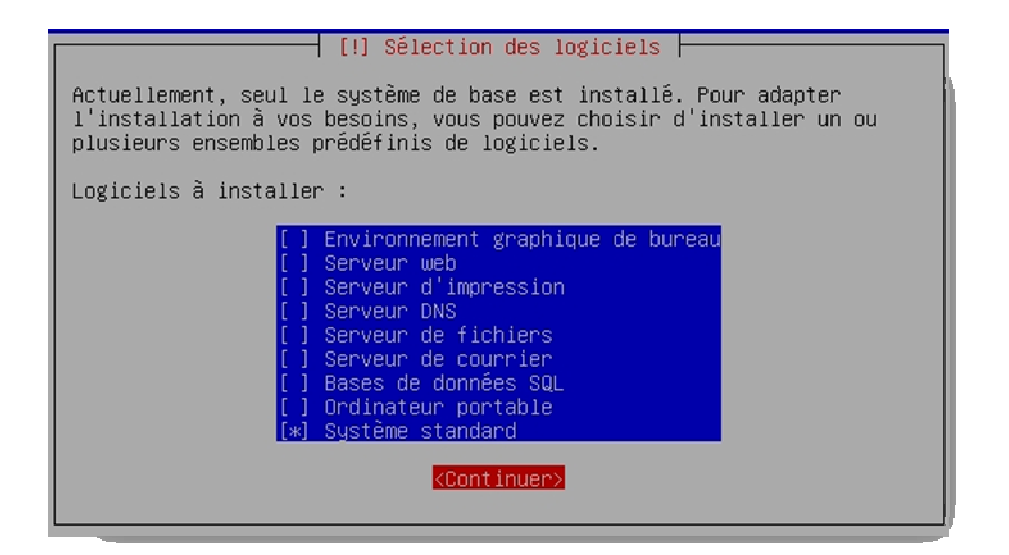

Téléchargement et installation du système standard :

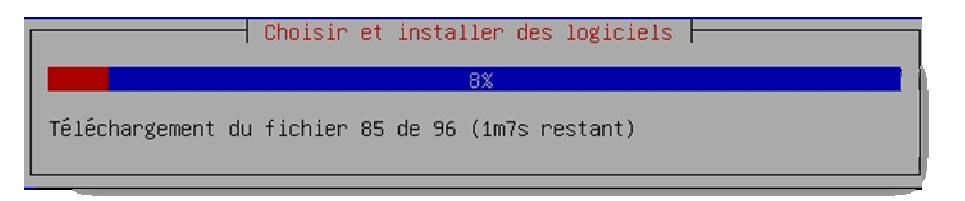

Le système d'amorçage permet de lancer Debian, il est donc important de l'installer :

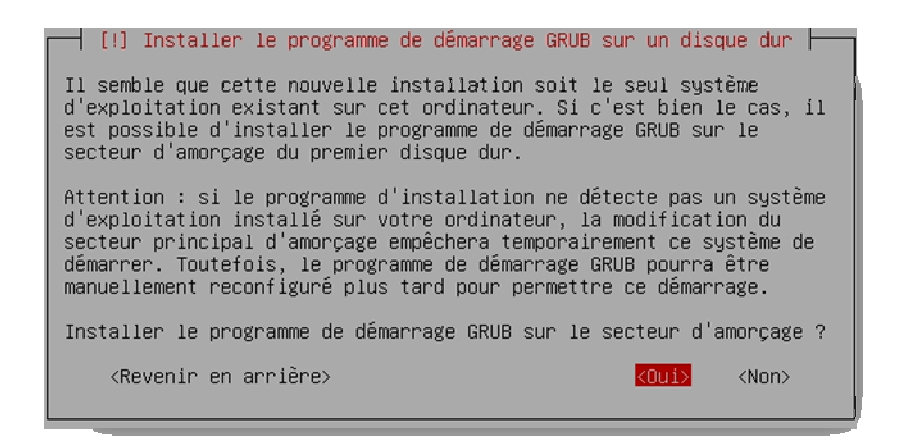

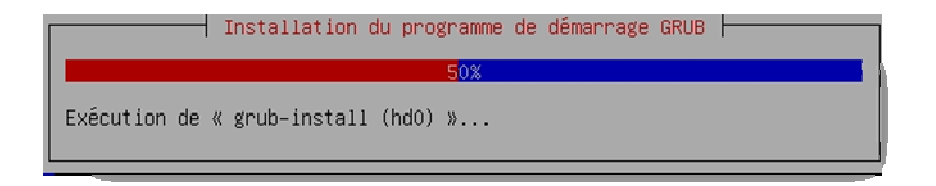

Après cette étape le serveur redémarre et arrive sur cette page :

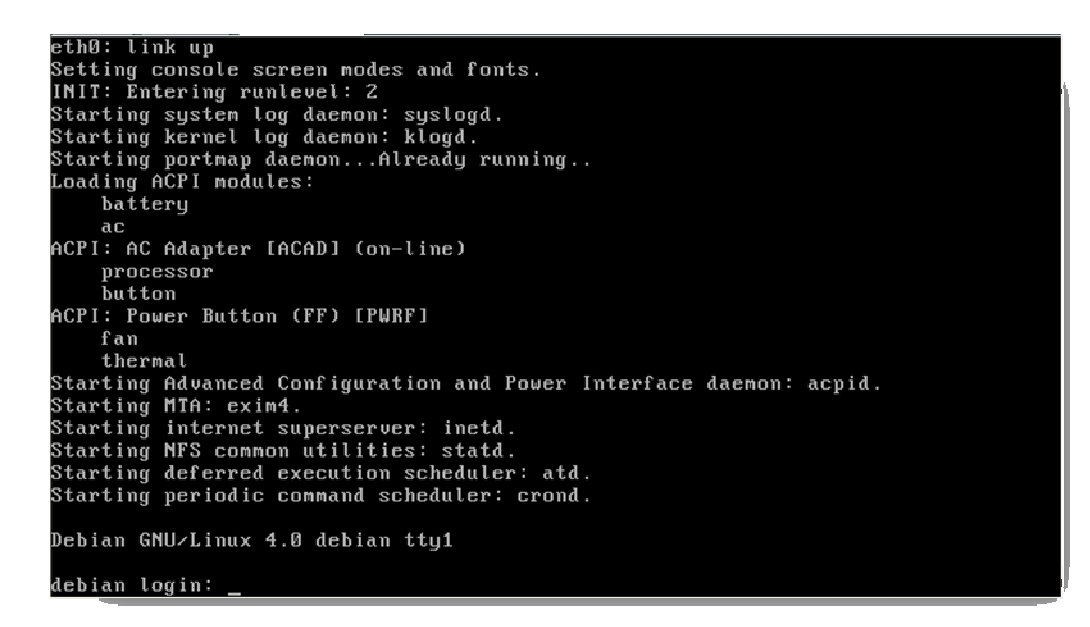

1.1.3.Installation du serveur de temps (NTP)

Un serveur de temps (NTP pour Network Time Protocol) permet de garder un serveur à l'heure. Comme nous utilisons une machine virtuelle, l'heure à tendance à ce dérégler très facilement. Si le serveur n'est plus à la bonne heure, les graphiques et les fichiers de journalisations seront faux. Il est donc très important de l'avoir.

Pour l'installer :

#### aptitude install -y ntp-simple ntpdate

Pour le configurer il faut modifier le fichier /etc/ntp.conf, cependant par défaut des serveurs sont déjà rentrés

| #  | pool. | ntp.org maps to more than 300 low-stratum NTP servers.    |
|----|-------|-----------------------------------------------------------|
| #  | Your  | server will pick a different set every time it starts up. |
| #  | ***   | Please consider joining the pool? ***                     |
| #  | ***   | <http: join.html="" www.pool.ntp.org=""> ***</http:>      |
| se | rver  | Ø.debian.pool.ntp.org iburst                              |
| se | rver  | 1.debian.pool.ntp.org iburst                              |
| se | rver  | 2.debian.pool.ntp.org iburst                              |
| se | rver  | 3.debian.pool.ntp.org iburst                              |

On automatise le démarrage du service au lancement du serveur :

#### update-rc.d –f ntp defaults

1.1.4. Configuration du gestionnaire de paquet

Le fichier de configuration est dans /etc/apt/, il s'appel sources.list. Il faut l'ouvrir :

#### nano /etc/apt/sources.list

Pour quitter il faut utiliser la combinaison de touche CTRL+X

Puis commenter la 2<sup>ème</sup> ligne (deb cdrom ...) :

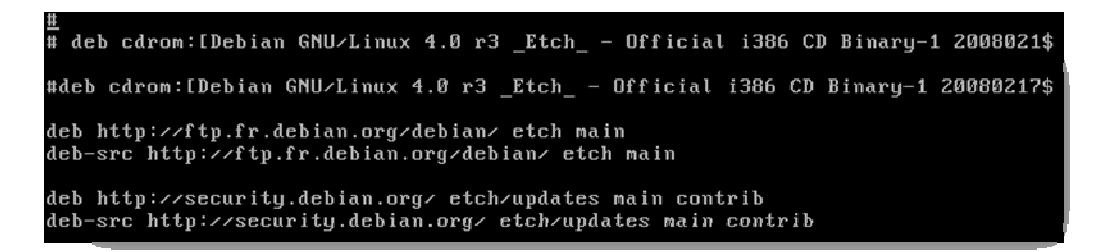

Ainsi lorsque nous irons chercher les paquets nous aurons les versions disponibles sur le serveur de Debian (les versions les plus récentes).

Pour prendre en compte cette modification il faut faire : apt-get update.

1.1.5.Installation d'un serveur de messagerie SMTP : Postfix

Nagios/Centreon permet d'envoyer des mails en cas de changement de statut d'un ou plusieurs hosts ou services. Pour cela il à besoin d'un serveur de messagerie (SMTP), nous allons utiliser Postfix, car il est très connu et performant.

Son installation est simple :

#### aptitude install -y postfix

Note : les paquets mailx et mailutils sont nécessaires pour le fonctionnement de l'envoie des mails, mais c'est le script d'installation (cf 1.2.2) qui s'en occupe.

Lors des questions posées, il faut tout laisser par défaut.

Pour plus de sécurité on va autoriser uniquement un réseau à utiliser ce serveur de mail :

#### nano -c /etc/postfix/main.cf

Ligne 33 : my networks = 10.0.0.0 / 8 devient my networks = x.x.x.x / x

Cette ligne permet de définir les réseaux autorisés à se connecter au serveur.

La dernière étape consiste à redémarrer le service pour que la modification soit prise en compte.

#### /etc/init.d/postfix restart

#### 1.2. NAGIOS

1.2.1. Présentation

Nagios est une application permettant la surveillance système et réseau. Il surveille les hôtes et services qui sont spécifiés, vous alertant lorsque les systèmes vont mal et quand ils vont mieux. C'est un logiciel libre.

La version que j'ai utilisée est la 3.0.3, sortie en juin 2008. Cette dernière apporte comme principale amélioration une optimisation des performances. Celle-ci est dut à la parallélisation des « checks » des hôtes et des services, c'està-dire qu'avant la version 3, Nagios pouvait envoyer 2 requêtes en quelques secondes au même endroit. Maintenant, Nagios va regrouper ces requêtes qui ont le même destinataire, ainsi le trafic réseau va être allégé et le serveur aura moins de requêtes à envoyer.

Pour l'installer il est possible de le faire « à la main », c'est-à-dire en installant tous les paquets nécessaires puis nagios en lui-même, cette étape est appelée la compilation des sources. Ou alors on peut utiliser le script que j'ai fait permettant l'installation quasi-automatique, c'est cette solution qui sera détaillé ici.

#### 1.2.2.Installation via le script

Tout d'abord il faut se procurer le script. Pour cela on peut le télécharger sur le SVN (système de gestion de version, c'est à cet endroit qu'est déposé (ou « commité ») tous les fichiers de Centreon (donc son code source), ainsi que ses modules et les contributions de membres (comme mon script)). Pour le télécharger, on utilise la commande wget :

*wget* <u>http://svn.centreon.com/branches/centreon-community/Centreon/contrib/pre\_requisit\_install/Debian-Fedora-</u> <u>CentOS-11-08-08/prerequis.tar</u>

| <pre>debian:~# wget http://svn.centreon.com/branches/centreon-community/Centreon/cont<br/>rib/pre_requisit_install/Debian-Fedora-Cent0S-11-08-08/prerequis.tar<br/>11:55:38 http://svn.centreon.com/branches/centreon-community/Centreon/contr<br/>ib/pre_requisit_install/Debian-Fedora-Cent0S-11-08-08/prerequis.tar<br/>=&gt; 'prerequis.tar'<br/>Résolution de svn.centreon.com 91.121.14.34<br/>Connexion vers svn.centreon.com/91.121.14.34 :80connecté.<br/>requête HTTP transmise, en attente de la réponse200 0K<br/>Longueur: 178 688 (174K) [application/octet-stream]</pre> |
|----------------------------------------------------------------------------------------------------|
| 100%[===================>] 178 688 190.26K∕s                                                                                                    |
| 11:55:39 (189.76 KB/s) – « prerequis.tar » sauvegardé [178688/178688]                                                                                                    |
| debian: **                                                                                                    |

Attention : la casse est prise en compte. Si une erreur se produit c'est que soit l'adresse n'est pas bonne, il faut donc la vérifier soit que le fichier à été supprimé du SVN. Dans ce cas il faut contacter la communauté de Centreon via le forum par exemple : <u>http://forum.centreon.com</u>

Maintenant il faut décompresser l'archive :

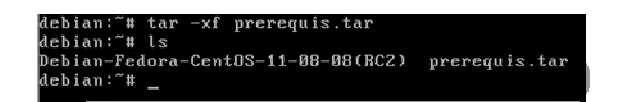

Rentrer dans le dossier issue de l'extraction de l'archive puis rendre exécutable les scripts à l'aide de la commande chmod :

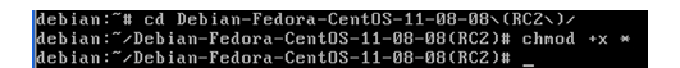

On exécute le script et on répond aux questions comme ci-dessous :

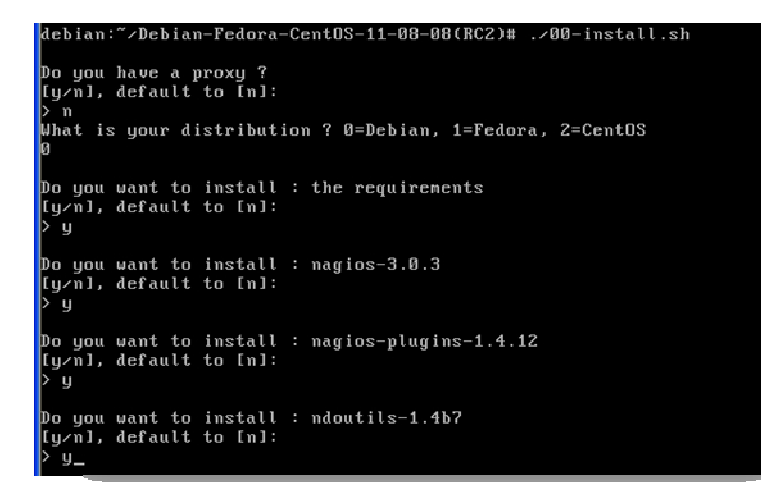

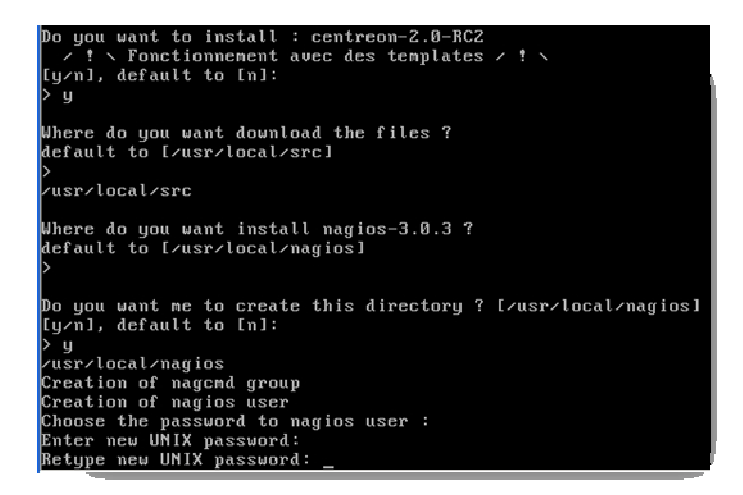

On continue, les questions concernant le proxy et la distribution permettent au script de s'adapter à l'utilisateur. Pour les questions qui suivent, le script propose à l'utilisateur de tout installer ou seulement des parties. Le script demande à l'utilisateur où on peut télécharger les fichiers, et où installer nagios. Il faut aussi saisir les mots de passe de l'utilisateur nagios ainsi que celui de la base de données. Après la saisie de celui l'installation des pré-requis commence est prend quelques minutes. Une fois terminée, on obtient cet écran et l'installation de nagios commence :

| Paramétrage d<br>Paramétrage d<br>Paramétrage d<br>Paramétrage d<br>Paramétrage d<br>Paramétrage d<br>Paramétrage d | <pre>le libconfig-inifiles-perl (2.39-2) le librrds-perl (1.2.15-0.3) le rrdtool (1.2.15-0.3) le libstdc++6-4.1-deu (4.1.1-21) le libxext-deu (1.0.1-2) le g++-4.1 (4.1.1-21) le g++ (4.1.1-15)</pre> |
|----------------------------------------------------------------------------------------------------|----------------------------------------------------------------------------------------------------|
| Paramétrage à<br>Paramétrage à<br>Paramétrage à<br>Paramétrage à                                                    | le build-essential (11.3)<br>le libx11-dev (1.0.3-7)<br>le libxpm-dev (3.5.5-2)<br>le libgd2-xpm-dev (2.0.33-5.2etch1)                                                                                |
| ****End of i                                                                                                    | installation of requirements with aptitude*****                                                                                                    |
| *****Installa                                                                                                    | tion of nagios-3.0.3****                                                                                                    |
| Download of r                                                                                                    | nagios=3.0.3                                                                                                    |
| NET: Register                                                                                                    | ed protocol family 10                                                                                                    |
| lo: Disabled                                                                                                    | Privacu Extensions                                                                                                    |
| IPv6 over IPv                                                                                                    | 14 tunnéling driver                                                                                                    |

Une fois celle-ci terminé, l'installation des plugins de Nagios s'effectuera, puis celle de NDO. Tout ceci est transparent pour l'utilisateur. En réalité le script télécharge, et décompresse les archives des logiciels puis il compile les sources.

La prochaine fois que le script posera une question c'est lors de l'installation de Centreon.

#### 1.3. NDOUTILS

#### 1.3.1.Présentation

NDOutils (ou NDO) est présent nativement dans Centreon depuis la version 2. Il permet de centraliser les informations renvoyées par Nagios dans une base de données. Cela à 2 incidences :

- La possibilité de mettre en place un mode dit « distribué », qui permet d'utiliser plusieurs serveurs de collecte et un de centralisation. Ainsi cela permet de « répartir » les charges de ressources nécessaires sur différents serveurs. Il suffit ensuite au serveur central de les regrouper et les traiter, il n'a plus qu'a les collecter.
- Amélioration notable des performances. En effet, il est plus rapide de rechercher des informations dans une base de données qui est structurée, plutôt que dans un fichier de journalisation qu'il faut parcourir entièrement à chaque utilisation.

L'intégration de NDO dans Centreon 2 est une évolution majeure du projet.

#### 1.3.2.Installation via le script

Son installation est automatisée grâce au script (si l'utilisateur la choisi au lancement du script). Pour l'utilisateur c'est transparent, mais en réalité plusieurs étapes sont accomplies :

- 4 Téléchargement et décompression de l'archive
- Compilation des sources
- 4 Copie des fichiers nécessaires dans les dossiers de Nagios
- ↓ Création de la base de données, des tables, attributions des droits sur celle-ci
- 🗍 Insertion des données dans les tables

Maintenant que NDO est installé il reste à installer Centreon.

#### 1.4. CENTREON

1.4.1.Présentation

Centreon est un logiciel de surveillance et de supervision réseau, basé sur le moteur de récupération d'information libre Nagios. Il fournit une interface simplifiée pour rendre la consultation de l'état du système accessible à un plus grand nombre d'utilisateurs, y compris des non-techniciens, notamment à l'aide de graphiques.

Sa version 2 est ressentie comme une véritable avancée pour ce projet. Outre l'intégration de NDO, son installation peut désormais être simplifiée grâce à l'utilisation de « templates ». Ils permettent de répondre automatiquement à la plupart des questions, ce qui simplifie son installation. Les templates sont utilisés dans mon script.

1.4.2.Installation via le script

1.4.2.1. INSTALLATION DE CENTREON : PARTIE 1

Le script permet une installation quasi automatique. Avec l'aide des templates, l'installation de Centreon permet d'être largement simplifiée. Cependant il reste encore quelques étapes à confirmer :

Tout d'abord, Centreon demande si l'on veut installer NDO. Il faut répondre « y » à cette question.

| rn<br>cp<br>nv<br>/bin/chnod<br>/bin/choun<br>echo<br>nore<br>nkdir<br>find<br>/bin/grep<br>/bin/gat<br>/bin/sed                                               | 0K<br>0K<br>0K<br>0K<br>0K<br>0K<br>0K<br>0K<br>0K<br>0K<br>0K |
|----------------------------------------------------------------------------------------------------|----------------------------------------------------------------|
| Start CentWeb Installation                                                                                                    |                                                                |
| Finding Apache group :<br>Finding Apache user :<br>Finding Nagios user :<br>Finding Nagios group :<br>Do you want to use NDO ?<br>[y/n], default to [n]:<br>>_ | www-data<br>www-data<br>nagios<br>nagios                       |

Le script d'installation permet de configurer sudo automatiquement, c'est très pratique. Il faut répondre « y »

| Start CentWeb Installation                                                                         |                                          |
|----------------------------------------------------------------------------------------------------|------------------------------------------|
| Finding Apache group :<br>Finding Apache user :<br>Finding Nagios user :<br>Finding Nagios group : | www-data<br>www-data<br>nagios<br>nagios |
| Do you want to use NDO ?<br>[y∕n], default to [n]:<br>> y                                          |                                          |
| Configure Sudo                                                                                     |                                          |
| Nagios init script<br>Your sudo is not configured                                                  | OK                                       |
| Do you want me to configure your sudo ? (WARNING)<br>[y/n], default to [n]:<br>> _                 |                                          |

Ici, on nous demande si l'on veut redémarrer le serveur Apache (serveur Web). Peu importe de toute façon le script le fait à la fin.

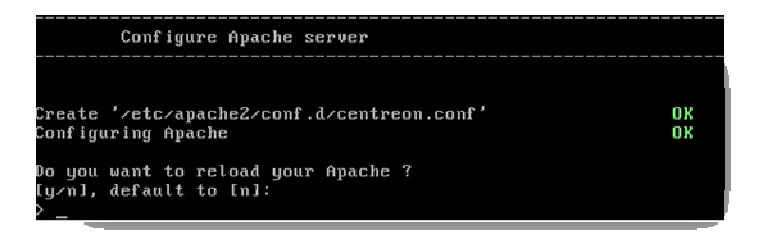

Le script vérifie si les modules PEAR sont bien installés.

| DB DataObject FormBuilder                           | 1.0.0RC4 |        | NOK |  |
|-----------------------------------------------------|----------|--------|-----|--|
| MDBZ                                                | 2.0.0    |        | NOK |  |
| Date                                                | 1.4.6    |        | NOK |  |
| HTML Common                                         | 1.2.2    |        | NOK |  |
| HTML QuickForm                                      | 3.2.5    |        | NOK |  |
| HTML_QuickForm_advmultiselect                       | 1.1.0    |        | NOK |  |
| HTML_Table                                          | 1.6.1    |        | NOK |  |
| Archive Tar                                         | 1.1      | 1.3.1  | OK  |  |
| Auth SASL                                           | 1.0.1    |        | NOK |  |
| Console_Getopt                                      | 1.2      | 1.2    | OK  |  |
| HTTP                                                | 1.2.2    |        | NOK |  |
| Image GraphViz                                      | 1.1.0    |        | NOK |  |
| Net_SMIP                                            | 1.2.8    |        | NOK |  |
| Net_Socket                                          | 1.0.1    |        | NOK |  |
| Net_Traceroute                                      | 0.21     |        | NOK |  |
| Net_Fing                                            | 2.4.1    |        | NOK |  |
| Validate                                            | 0.6.2    |        | NOK |  |
| XML_RPC                                             | 1.4.5    |        | NOK |  |
| SOAP                                                | 0.10.1   |        | NOK |  |
| Log                                                 | 1.9.11   |        | NOK |  |
| •                                                   |          |        |     |  |
| Do you want me to install/upgrade your PEAR modules |          |        |     |  |
| [y/n], default to [y]:                              |          |        |     |  |
| > Upgrading PEAR modules                            |          |        |     |  |
| PEAR                                                | 1.5.0    | 1.4.11 |     |  |

Si ce n'est pas le cas il propose de les installer et le fait si on répond « y ».

Ensuite, Centreon propose d'inscrire dans le dossier d'initialisation le script permettant de lancer CentStorage, puis demande si l'on veut le lancer au démarrage. Dans les 2 cas il faut répondre « y ».

Il repose la même question pour CentCore, il faut faire pareil.

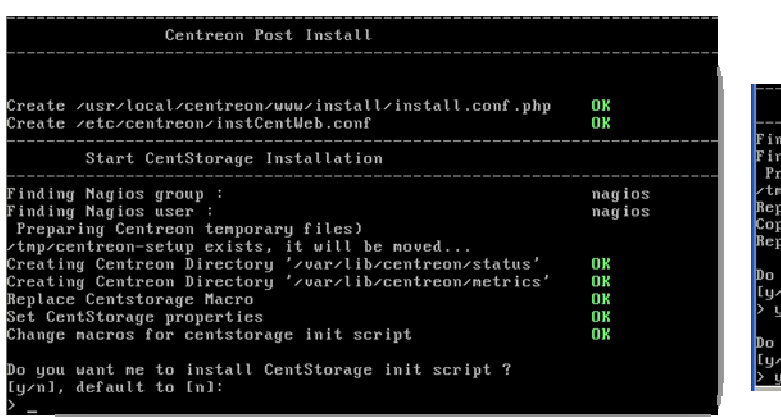

| Start CentCore Installation                                                                       |                  |
|---------------------------------------------------------------------------------------------------|------------------|
| Finding Nagios group :<br>Finding Nagios user :<br>Preparing Centreon temporary files)            | nagios<br>nagios |
| Replace CentCore Macro<br>Copy CentCore in binary directory<br>Replace CentCore init script Macro | OK<br>OK<br>OK   |
| Do you want me to install CentCore init script ?<br>[y=n], default to [n]:<br>> y                 |                  |
| Do you want me to install CentCore run level ?<br>[y∠n], default to [n]:<br>> y_                  |                  |

| Do you want me to install CentStorage run level ?<br>[y/n], default to [n]: |     |
|-----------------------------------------------------------------------------|-----|
| > y                                                                         |     |
| Adding system startup for zetczinit.dzcentstorage                           |     |
| <pre>/etc/rc0.d/K30centstorage -&gt;/init.d/centstorage</pre>               |     |
| <pre>/etc/rc1.d/K30centstorage -&gt;/init.d/centstorage</pre>               |     |
| <pre>/etc/rc6.d/K30centstorage -&gt;/init.d/centstorage</pre>               |     |
| <pre>/etc/rc2.d/S40centstorage -&gt;/init.d/centstorage</pre>               |     |
| <pre>/etc/rc3.d/S40centstorage -&gt;/init.d/centstorage</pre>               |     |
| <pre>/etc/rc4.d/S40centstorage -&gt;/init.d/centstorage</pre>               |     |
| $zet_{crc5}$ . $d_{2}$ S40centstorage => zinit. $d_{centstorage}$           |     |
| Set Louénaluser properties                                                  | OK  |
| Set magiosPerfTrace properties                                              | OK  |
| Install CentStorage cron                                                    | n K |
| Create <pre>//etc/centreon/instCentStorage.conf</pre>                       | OK  |
|                                                                             |     |

| Adding system startup for /etc/init.d/centcore<br>/etc/rc0.d/X30centcore ->/init.d/centcore<br>/etc/rc1.d/X30centcore ->/init.d/centcore<br>/etc/rc2.d/X30centcore ->/init.d/centcore<br>/etc/rc2.d/X40centcore ->/init.d/centcore<br>/etc/rc3.d/X40centcore ->/init.d/centcore<br>/etc/rc4.d/X40centcore ->/init.d/centcore<br>/etc/rc5.d/X40centcore ->/init.d/centcore<br>/etc/rc5.d/X40centcore ->/init.d/centcore<br>/etc/rc5.d/X40centcore ->/init.d/centcore |                  |
|----------------------------------------------------------------------------------------------------|------------------|
| Start CentPlugins Installation                                                                                                    |                  |
| Finding Nagios user :<br>Finding Nagios group :<br>Preparing Centreon tenporary files)<br>∕tmp/centreon-setup exists, it will be moved<br>CentPlugins is installed                                                                                                    | nagios<br>nagios |

Pour terminer il demande où installer CentPlugins, il faut laisser le répertoire par défaut.

| Start CentPlugins Installation                                                                                                    |                  |
|----------------------------------------------------------------------------------------------------|------------------|
| Finding Nagios user :<br>Finding Nagios group :<br>Preparing Centreon temporary files)<br>/tmp/centreon-setup exists, it will be moved<br>CentPlugins is installed | nagios<br>nagios |
| Start CentPlugins Traps Installation                                                                                                    |                  |
| Where is your CentPlugins Traps binary<br>default to [/usr/local/centreon/bin]<br>> _                                                                              |                  |

| Path /usr/local/centreon/bin<br>Finding Nagios group :<br>Finding Apache user :<br>Preparing Centreon temporary files)<br>/tmp/centreon-setup exists, it will be moved | OK<br>nagios<br>www-data , |
|----------------------------------------------------------------------------------------------------|----------------------------|
| Installing the plugins Trap binaries                                                                                                    | OK                         |
| Backup all your snmp files                                                                                                    | OK                         |

L'installation de Centreon se termine, les services ndo et Nagios sont ajoutés au démarrage

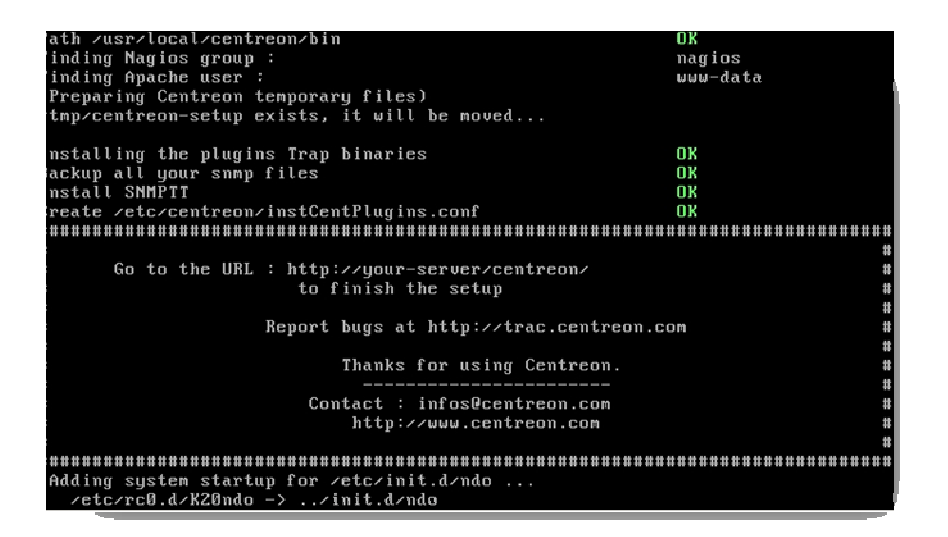

| <pre>//ctc/rc0.d/K20ndo -&gt;/init.d/ndo<br/>/ctc/rc1.d/K20ndo -&gt;/init.d/ndo<br/>/ctc/rc6.d/K20ndo -&gt;/init.d/ndo<br/>/ctc/rc2.d/S20ndo -&gt;/init.d/ndo<br/>/ctc/rc2.d/S20ndo -&gt;/init.d/ndo<br/>/ctc/rc3.d/S20ndo -&gt;/init.d/ndo</pre> |
|----------------------------------------------------------------------------------------------------|
| <pre>&gt;&gt;&gt;&gt;&gt;&gt;&gt;&gt;&gt;&gt;&gt;&gt;&gt;&gt;&gt;&gt;&gt;&gt;&gt;&gt;&gt;&gt;&gt;&gt;&gt;&gt;&gt;&gt;&gt;&gt;&gt;&gt;&gt;&gt;&gt;</pre>                                                                                           |
| <pre>/etc/rc6.d/K20nagios -&gt;/init.d/nagios<br/>/etc/rc2.d/S20nagios -&gt;/init.d/nagios<br/>/etc/rc3.d/S20nagios -&gt;/init.d/nagios<br/>/etc/rc4.d/S20nagios -&gt;/init.d/nagios</pre>                                                        |
| Restarting network management services: snmpd.<br>Forcing reload of web server (apache2) waiting .                                                                                                    |
| ***** After the web installation ******                                                                                                    |
| You must run the ndo, centcore and centstorage services and restart nagios with this command :                                                                                                    |
| <pre>/etc/init.d/ndo start     /etc/init.d/centcore start</pre>                                                                                                    |

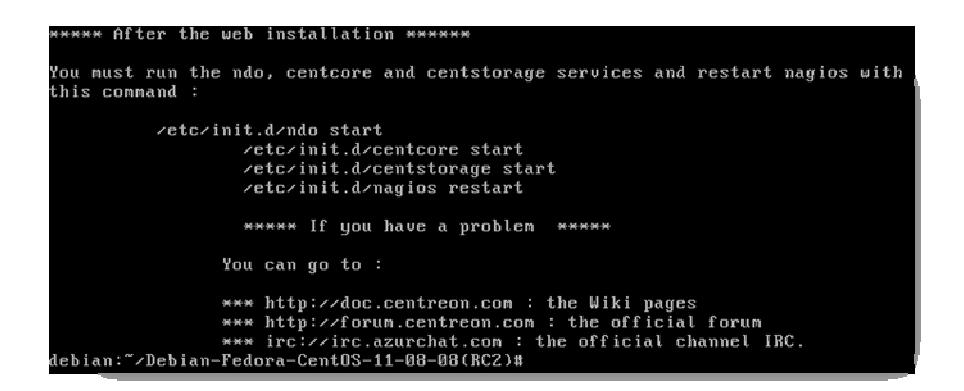

L'installation de Centreon est presque finie, il reste maintenant à la finaliser via son interface web.

1.4.2.2. INSTALLATION DE CENTREON : PARTIE 2 : CONFIGURATION

Dans le navigateur web : <u>http://@ IP du serveur/centreon/</u>. On arrive sur cette interface :

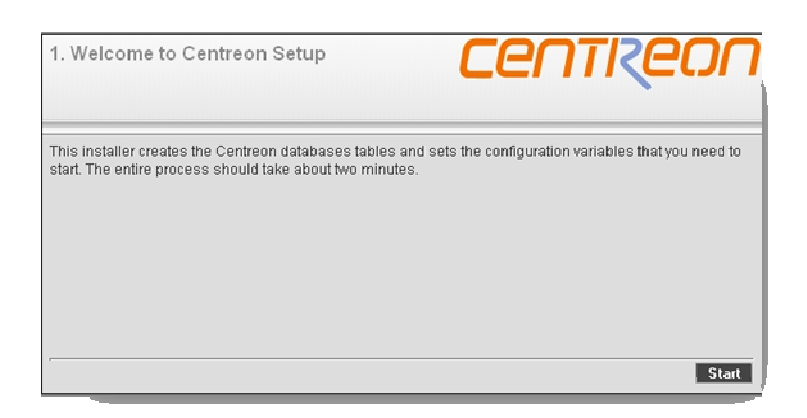

Comme pour tous les logiciels il faut accepter la licence, ici la GNU 2 (libre) :

| 2. Licence                                                                                                    |   |
|----------------------------------------------------------------------------------------------------|---|
| GNU GENERAL PUBLIC LICENSE                                                                                                    | ^ |
| version 2, June 1991                                                                                                    |   |
| Copyright (C) 1989, 1991 Free Software Foundation, Inc.<br>51 Franklin St, Fifth Floor, Boston, MA 02110-1301 USJ<br>Everyone is permitted to copy and distribute verbatim copies<br>of this license document, but changing it is not allowed.                                                                                                    | 2 |
| Freamble                                                                                                    |   |
| The licenses for most software are designed to take away your<br>freedom to share and change it. By contrast, the CMU General Public<br>License is intended to guarantee your freedom to share and change free<br>software-to make sure the software is free for all its users. This<br>General Public License applies to most of the Free Software<br>Foundation's software and to any other program whose authors commit to<br>using it. (Some other Free Software Foundation software is covered by<br>the GNU Library General Public License instead.) You can apply it to<br>your programs, too. |   |
| When we speak of free software, we are referring to freedom, not                                                                                                    | ~ |
| ✓ <u>IAccept</u>                                                                                                    |   |

Quelques informations sur Nagios et Apache pré-remplies, il faut tout laisser par défaut :

|              | uninent conliguration                      |                    |                             |
|--------------|--------------------------------------------|--------------------|-----------------------------|
| In order for | your Centreon installation to function pro | perly, please com  | plete the following fields. |
| 1            | Environment Configurations                 |                    |                             |
|              | Nagios user                                | nagios             |                             |
|              | Nagios group                               | nagios             |                             |
|              | Apache User                                | www-data           |                             |
|              | Apache Group                               | www-data           |                             |
|              | Nagios Version                             | 3.x •              |                             |
|              | Nagios configuration directory             | /usr/local/nagios/ | etc/                        |
|              | Nagios plugins                             | /usr/local/nagios/ | libexec//                   |
|              | RRDTool binary                             | /usr/bin/trdtool   |                             |

Centreon exécute quelques tests, si tout est en OK, on peut continuer :

| 4. Verifying Configuration        | Centiceon               |
|-----------------------------------|-------------------------|
| Component                         | Status                  |
| PHP Version 4.2.x or 5.x          | OK (ver 5.2.0-8+etch11) |
| PHP Extension                     |                         |
| MySQL                             | OK                      |
| GD                                | OK                      |
| LDAP                              | OK                      |
| SNMP                              | ок                      |
| XML                               | OK                      |
| PHP-POSIX                         | OK                      |
| PEAR                              | OK                      |
| Writable Nagios Config Directory  | OK                      |
| /usn/local/nagios/etc/            |                         |
| Writable Nagios Plugins Directory | ок                      |
| /usr/local/nagios/libexec/        |                         |

#### Encore des tests de Centreon :

| 5. Verifying PHP Pear Component | Centiceon |
|---------------------------------|-----------|
|                                 |           |
| Component<br>PHP Pear Extension | Status    |
| DB                              | OK        |
| DB DataObject                   | OK        |
| DB DataObject FormBuilder       | OK        |
| MDB2                            | OK        |
| Date                            | OK        |
| Numbers Roman                   | OK        |
| Numbers_Words                   | ок        |
| HTML_Common                     | ОК        |
| HTML_QuickForm                  | OK        |
| HTML_QuickForm_advmultiselect   | OK        |
| HTML_Table                      | OK        |
| Archive_Tar                     | ОК        |
| Auth_SASL                       | ОК        |
| Console_Getopt                  | OK        |
| HTTP                            | ок        |
| Image_Canvas                    | OK        |
| Image_Color                     | OK        |
| lmage_Graph                     | OK        |
| lmage_GraphViz                  | ОК        |
| Mail                            | OK        |
| Mail_Mime                       | OK        |
| Net_SMTP                        | ОК        |
| Net_Socket                      | OK        |
| Net_Traceroute                  | OK        |
| Net_Ping                        | ОК        |
| Validate                        | ок        |
| XML_RPC                         | ОК        |
| SOAP                            | ОК        |
|                                 |           |
| ·                               | Rack Next |
|                                 | Odek HEAL |

Maintenant on configure la base de données :

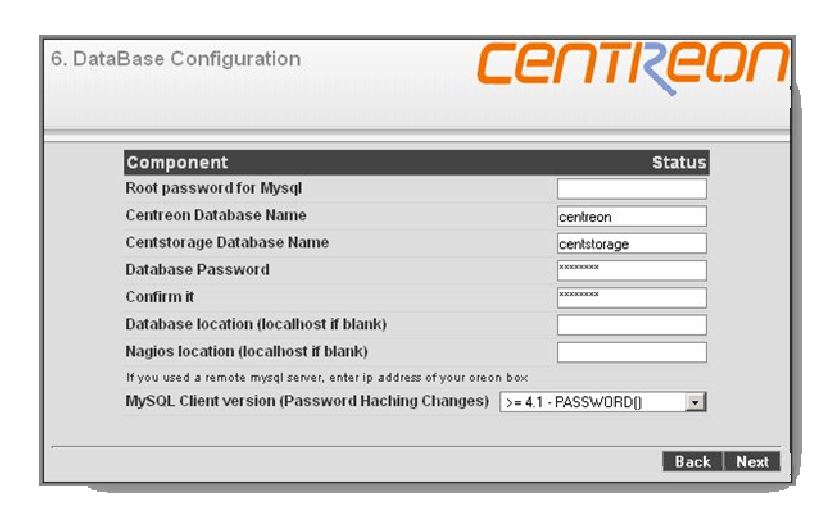

| Imprim Ecran               | Commentaire                                                                     |
|----------------------------|---------------------------------------------------------------------------------|
| Root password for Mysql    | Mot de passe root, définit plutôt dans le 1.2.2                                 |
| Centreon Database Name     | Nom de la base de données de Centreon (centreon)                                |
| Centreon Data Storage Name | Nom de la base de données de Centstorage (centstorage)                          |
| Database Password          | Facultatif                                                                      |
| Confirm It                 | Facultatif                                                                      |
| Database location          | Adresse sur laquelle se trouve la base de données, ici c'est le même PC donc on |
|                            | laisse vide                                                                     |
| Nagios location            | Adresse sur laquelle se trouve Nagios, ici c'est le même PC donc on laisse vide |
| MySQL Client version       | >= 4.1 - PASSWORD                                                               |

Test avec la base de données :

| 7. DataBase Verification   | Centiceon                               |
|----------------------------|-----------------------------------------|
| Component<br>MySOL version | Status<br>OK (5.0.32-Debian_7etch5-log) |
|                            | Back Next                               |

Maintenant il faut saisir les informations concernant l'administrateur de Centreon :

| 3. User Interface Configuration   | Centiceon                |  |  |  |
|-----------------------------------|--------------------------|--|--|--|
| Component                         | Status                   |  |  |  |
| Administrator login for Oreon     | camille                  |  |  |  |
| Administrator password for Oreon  | N X DEBINIK              |  |  |  |
| Confirm Password                  | XXXXXXXX                 |  |  |  |
| Administrator firstname for Oreon | Neron                    |  |  |  |
| Administrator lastname for Oreon  | Camille                  |  |  |  |
| Administrator Email for Oreon     | -externe.neron@edfgdf.ft |  |  |  |
| Administrator language for Oreon  | fr 💌                     |  |  |  |
|                                   |                          |  |  |  |
|                                   | Back Next                |  |  |  |

LDAP est un annuaire, il peut être utilisé pour s'authentifier. Ici ce n'est pas nécessaire :

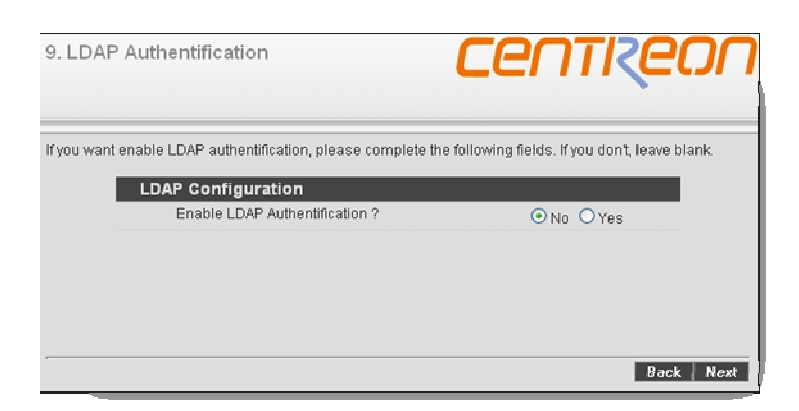

Quelques vérifications de Centreon :

| entreon Configuration File                               | TIZE   |
|----------------------------------------------------------|--------|
| Component                                                | Status |
| Writable Centreon Configuration File (centreon.conf.php) | OK     |
| /usr/local/centreon/www/                                 |        |
| Writable ODS Configuration File (conf.pm)                | OK     |
| /usr/local/centreon/www/                                 |        |
| Generate Centreon configuration file                     | OK     |
| /usr/local/centreon/www/oreon.conf.php                   |        |
| Generate ODS configuration file                          | OK     |
| (uprilocal/contraon/ODS/atc/oraon.nm                     |        |

Création de la base de données :

| eating Database                                 | ennke  |
|-------------------------------------------------|--------|
| Component                                       | Status |
| Database : Connection                           | ок     |
| Database 'centreon' : Creation                  | OK     |
| Database " : Creation                           | OK     |
| Database 'centreon': Users Management           | ОК     |
| Database 'centreon': Schema Creation            | OK     |
| Database " : Schema Creation                    | OK     |
| Database 'centreon': Macros Creation            | OK     |
| Database 'centreon': Insert Basic Configuration | OK     |
| Database 'centreon': Insert Commands            | OK     |
| Database 'centreon': Topology Insertion         | OK     |
| Database 'centreon': Centreon User Creation     | OK     |
| Database 'centreon': Customization              | OK     |

Fin de l'installation :

| 12. Post-           | -Installation                                                                                                    |
|---------------------|----------------------------------------------------------------------------------------------------|
| E                   | End of Setup                                                                                                    |
| c                   | Centreon Setup is finished. Now you can use your monitoring Solution.                                                                                                    |
| Т                   | Thanks for using Centreon                                                                                                    |
| s                   | Self service and commercial Support.                                                                                                    |
| T                   | There are various way to get informations about Centreon ; the documentation, the<br>wiki, forum and other stuffs.                                                                                     |
|                     | Oreon WebSite : <u>www.centreon.com</u> Oreon Forum : forum.centreon.com     Oreon Wiki : <u>wiki centreon.com</u>                                                                                     |
| lf<br>n<br><u>s</u> | f your company needs professional consulting and services for Centreon, or if you<br>need to purchase a support contract for it, don't hesitate to contact official <u>Centreon</u><br>support center. |
| -                   | Click here to complete your install                                                                                                    |

Mir de connexion :

| Ce        | NTIZEON              |
|-----------|----------------------|
| 2.0-RC2   | 14/08/2008           |
| Login:    | <u></u>              |
| Password: |                      |
|           | Login                |
|           | © 2004-2008 Centreon |
|           |                      |

#### 1.4.2.3. FINALISATION

L'installation est terminé il reste seulement quelques manipulations à effectuer pour que Centreon soit opérationnel :

1. Configuration du service SNMP sur le serveur

Le service est installé et tourne mais il faut définir la communauté. Dans le fichier /etc/snmp/snmpd.conf il faut le préciser :

# nano -c /etc/snmp/snmpd.conf

A la ligne 6, remplacer « public » par MaCommunautéeSNMP

Quitter et sauvegarder à l'aide des touches CTRL+X.

Il reste à redémarrer le service : /etc/init.d/snmpd restart

2. Exporter les fichiers de configurations

| cen              | TIREON                                           |                                                     |                                                                             | Hosts States Up Down Unre<br>1 0 | achable Pending<br>0 0 | Service States Ok V | Varning Critical Pa<br>0 0<br>E Documentatio | ending Unknown<br>0 0<br>2n @ Logout |
|------------------|--------------------------------------------------|-----------------------------------------------------|-----------------------------------------------------------------------------|----------------------------------|------------------------|---------------------|----------------------------------------------|--------------------------------------|
| Home Monitoring  | Views Reporting Configuration Administration     |                                                     |                                                                             |                                  |                        |                     |                                              |                                      |
| Hosts   Services | Users   Commands   Notifications   Nagios   Cent | eon                                                 |                                                                             |                                  |                        |                     |                                              |                                      |
| » Nagios         | ⇒ Configuration > Nagios                         |                                                     |                                                                             |                                  |                        |                     | 200                                          | 08/08/13 10:54 🔒                     |
| 🄞 Generate       | 🍰 Nagios Configuration Files Export              |                                                     |                                                                             |                                  |                        |                     |                                              |                                      |
| Shimp traps      | 📑 Implied Server                                 |                                                     |                                                                             |                                  |                        |                     |                                              |                                      |
| 📢 Load           | Nagios Server                                    | All Nagios Servers                                  | ¥                                                                           |                                  |                        |                     |                                              |                                      |
| 🔁 nagios.cfg     | N Export Options                                 |                                                     |                                                                             |                                  |                        |                     |                                              |                                      |
| F resources      | Include Comments                                 |                                                     |                                                                             |                                  |                        |                     |                                              |                                      |
|                  | 📭 Actions                                        |                                                     |                                                                             |                                  |                        |                     |                                              |                                      |
| r                | Generate Configuration Files                     |                                                     |                                                                             |                                  |                        |                     |                                              |                                      |
| >> Connected     | Run Nagios debug (-v)                            |                                                     |                                                                             |                                  |                        |                     |                                              |                                      |
| 🔒 canille        | Move Export Files                                |                                                     |                                                                             |                                  |                        |                     |                                              |                                      |
| <u> </u>         | Restart Nagios                                   | Method Restart                                      | ~                                                                           |                                  |                        |                     |                                              |                                      |
|                  |                                                  |                                                     | Export                                                                      |                                  |                        |                     |                                              |                                      |
| ^                |                                                  | General<br>Copyright @1999-2008 Nagios - B<br>All I | ted in 0.743 seconds<br>than Galstad   Copyright © 2004-<br>Rights Reserved | 2008 Centreon                    |                        |                     |                                              |                                      |

Cette étape permet de mettre en route Nagios/Centreon avec les fichiers de configurations prédéfinis qui surveillent le serveur. Pour cela il faut aller dans <u>Configuration -> Nagios</u> cocher les cases « Move Export files » et « Restart Nagios », puis cliquer sur Export.

3. Démarrer les services NDO, centstorage, centcore et Nagios :

/etc/init.d/ndo start /etc/init.d/centstorage start /etc/init.d/centcore start /etc/init.d/nagios restart

Note : si au démarrage de NDO, cette erreur apparait :

Error Processing config file '/usr/local/nagios/etc/ndo2db.cfg'

Un redémarrage du serveur résoudra le problème, pour cela, il faut taper reboot.

4. Patienter les hosts et les services vont apparaître ou sinon redémarrer une 2<sup>ème</sup> fois Nagios.

1.5. NAGIOS STATUS MAP

# <u>A l'heure où est écrit cette documentation (août 2008, ce module n'est pas stable pour la version 2 de</u> <u>Centreon). Ci-dessous c'est la procédure pour l'installation sous Centreon 1.4</u>

Nagios Status Map est un plugin de Centreon permettant de créer une cartographie du réseau.

Télécharger Nagios Status Map et le décompresser

wget http://download.oreon-project.org/index.php?id=60 tar -xzf NagiosStatusMap-1.1.tar.gz

Le déplacer dans le dossier des modules :

mv statusmap /usr/local/centreon/www/modules

Définir les droits pour apache :

# cd /usr/local/centreon/www/modules chown -R www-data:www-data statusmap

Note : l'utilisateur www-data correspond à l'utilisateur apache.

Maintenant pour installer le module il faut cliquer sur l'icone dans la colonne Actions :

| Detions ► Oreon ► Modules |                   |         |        |          | 26/05/2008 13:59 |
|---------------------------|-------------------|---------|--------|----------|------------------|
| Nom                       | Nom réel          | Version | Auteur | Installé | Actions          |
| statusm ap                | Nagios Status Map | 1.1     | wistof | Non      | ¢\$              |

#### 2. Configuration

#### 2.1. DEBIAN : CONFIGURATION DU RESEAU

Maintenant que le serveur n'a plus besoin de connexion à internet on va pouvoir le mettre dans le réseau de l'entreprise avec une adresse ip fixe. Pour cela il faut aller dans le fichier de configuration /etc/network/interfaces :

#### nano /etc/network/interfaces

Le fichier se présente sous cette forme :

| # The loopback network interface |                        |
|----------------------------------|------------------------|
| auto lo                          |                        |
| iface lo inet loopback           |                        |
|                                  | allow-hotplug eth0     |
| # The primary network interface  | iface eth0 inet static |
| allow-hotplug eth0               | address 163.94.162.46  |
| iface eth0 inet dhcp             | netmask 255.255.255.0  |
|                                  | gateway 163.94.162.1   |

Puis saisir l'adresse IP, le masque et la passerelle voulu, comme sur l'impression écran de droite.. Pour quitter : CTRL+X

Concernant le serveur DNS, il faut aller dans le fichier /etc/resolv.conf

nano /etc/resolv.con

Et saisir les adresses des serveurs DNS.

Puis quitter et sauvegarder à l'aide de CTRL+X.

#### 2.2. CENTREON

Cette partie explique comment configurer Centreon avant la première utilisation. Il est important de comprendre le fonctionnement pour pouvoir bien l'utiliser.

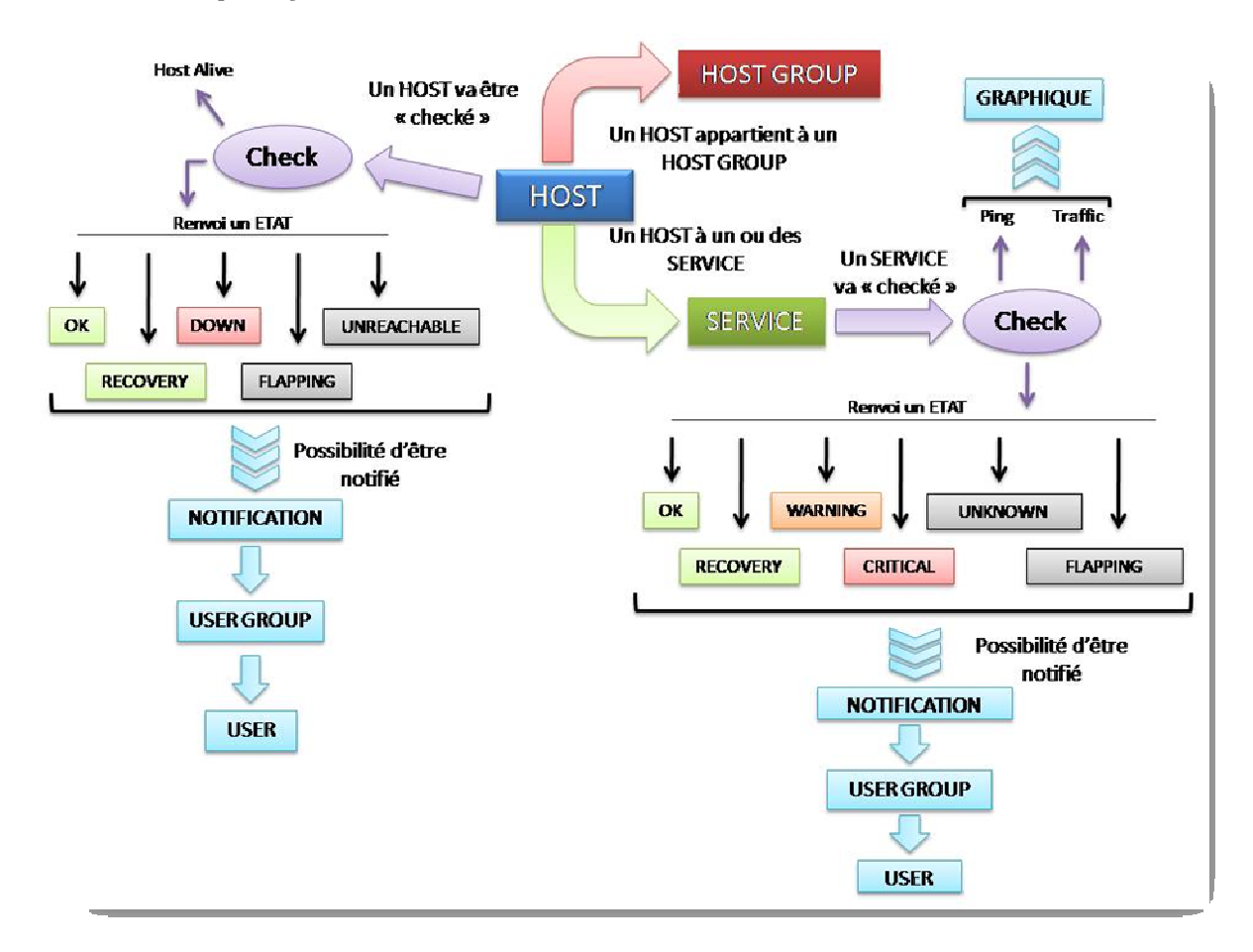

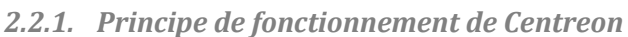

Un HOST appartient à un (ou plusieurs) HOST GROUP et à un ou des services. Il a aussi une commande de Check qui lui est directement associée.

Un HOST doit obligatoirement appartenir à un groupe. C'est très utile, soit pour définir des services, soit pour repérer géographiquement les HOST. En effet, les services peuvent être attribué à des HOST GROUP et le plugin Nagios Status Map permet d'afficher seulement certains HOST. Ainsi nous pouvons créer 2 catégories de HOST GROUP : un par type de switch (marque, modèle ...) et un par localisation géographique.

Lors de la création d'un HOST il va falloir lui affecter une commande de « check », elle va permettre de savoir si cet HOST est joignable ou non (dans le cas de l'utilisation d'Host Alive, c'est elle qui est utilisé ici). Suite à ce check, 5 états peuvent être attribués à l'HOST :

- ✤ OK : dans ce cas l'HOST est joignable sans problème
- ♣ RECOVERY : l'HOST sort d'une période d'indisponibilité
- DOWN : l'HOST n'est pas disponible
- + FLAPPING : l'HOST est dans une période de ballotage, il est plus ou moins joignable
- UNRECHABLE : il n'est pas connu et ne l'a jamais été

En fonction de ces différents états on peut faire envoyer un mail par Centreon à un USER GROUP.

A côté de cela, un HOST à des SERVICES d'associés. Ceux-ci vont pouvoir donner des informations plus détaillée comme le trafic d'un port d'un switch par exemple. De plus avec les SERVICES on va pouvoir réaliser des graphiques de ce type :

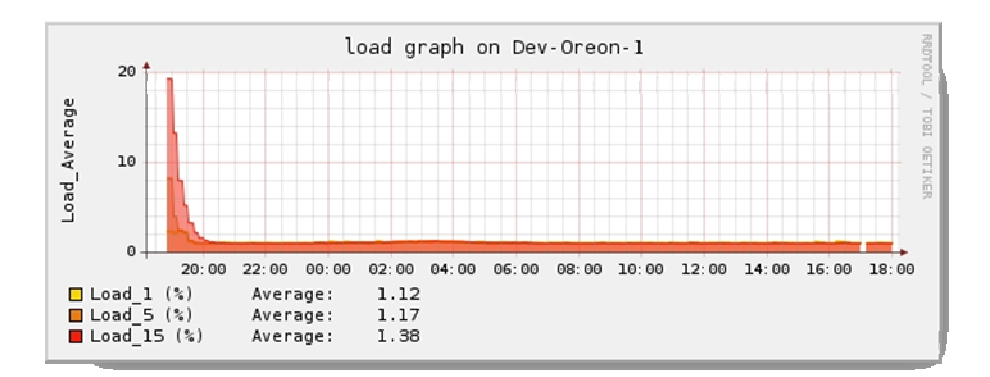

Les SERVICES, comme les HOSTS, peuvent passer par plusieurs états :

- ✤ OK : dans ce cas le SERVICE est joignable sans problème
- ♣ RECOVERY : le SERVICE sort d'une période d'indisponibilité
- WARNING : le SERVICE est entre l'état OK et CRITICAL. Pour certain service, cet état peut se déclencher à partir d'une valeur définie.
- CRITICAL : le SERVICE n'est pas disponible
- 🗍 UNKNOWN : il n'est pas connu et ne l'a jamais été
- FLAPPING : le SERVICE est dans une période de ballotage, il est plus ou moins joignable

Comme pour les HOST une notification peut être envoyée à un GROUP USER en fonction de l'état d'un service.

<u>NOTE</u> : les informations décrites ci-dessus sont liées à l'utilisation qui en est faite ici. Il est tout à fait possible d'utiliser et de configurer Centreon d'une autre manière.

# 2.2.2. Méthodologie de configuration de Centreon 2.2.2.1. <u>CONFIGURATION DES UTILISATEURS</u>

Un des intérêts de Nagios/Centreon est la possibilité d'être prévenue par mail en cas de problème. C'est pour cela qu'il est important de créer un utilisateur, de l'associer à un host group et de lui attribuer une adresse email pour pouvoir le notifier.

#### 2.2.2.2. <u>CONFIGURATION DES COMMUNAUTES</u>

Le protocole SNMP utilise des communautés pour fonctionner. Ce sont des sortent de mot de passe qu'il faut connaître pour pouvoir se servir de ce protocole. Il va donc falloir indiquer à Centreon quelle communauté utiliser.

#### 2.2.2.3. CREATION DES HOSTGROUP

Avoir des hostgroups permet de structurer les hosts ainsi on peut les retrouver plus facilement par la suite. Par exemple pour visualiser les graphiques, Centreon 2 propose une navigation par « arbre », si les hosts sont définit dans des hostsgroups ont vas pouvoir les retrouver aisément.

Nous allons créer 2 types de hostgroup :

♣ Par matériel : CISCO2950, CISCO2960 etc .

Par localisation géographique : Centre, Cusset etc

# 2.2.2.4. <u>CREATION DES « TEMPLATES » DE SERVICES</u>

Les templates (ou modèles en français) de services sont des services prédéfinis. Ainsi la création d'un service est largement facilitée.

# 2.2.2.5. CREATION DES « TEMPLATES » DES HOSTS

La même chose que les services template existe pour les hosts.

Il va falloir créer des services par types de matériel (les switch cisco n'ont pas les mêmes numéros d'interface (pour le service check\_centreon\_traffic) que les switch 3COM par exemple) mais aussi par localisation géographique puisque les délais de réponses au ping seront différents si les hosts sont sur un site local ou distant.

# 2.2.2.6. CREATION DES HOSTS

Une fois toutes ces étapes réalisés il va falloir créer les hosts un par un. Heureusement à l'aide des templates, et de la fonction duplication cela va relativement vite. Il suffit de modifier quelques paramètres à chaque fois (nom, adresse ip ...).

# 2.2.2.7. EXPORTATION DANS NAGIOS

Pour que Nagios prennent en compte ces exportations et commence à « travailler » il faut générer et exporter les fichiers, c'est la dernière étape.

# 2.2.3. Les graphiques et les données de performances

Tous les plugins ne permettent pas de créer des graphique. Pour qu'un graphique soit généré, il faut des données de performance (ou perf data). Celles-ci sont renvoyées par certains plugins comme check\_centreon\_ping ou check\_centreon\_snmp\_traffic. Mais d'autre comme check\_host\_alive se contente de retourner un statut. Pour vérifier si un plugin en renvoie il faut aller dans la fiche de l'host ou du service :

| Home Monitoring                                    | Views Reporting Configurat   | ion Administration                                              |                                                                                                    |  |  |  |  |
|----------------------------------------------------|------------------------------|-----------------------------------------------------------------|----------------------------------------------------------------------------------------------------|--|--|--|--|
| Services   Hosts                                   | Event Logs                   |                                                                 |                                                                                                    |  |  |  |  |
| » Main Menu                                        | Monitoring > Hosts > Hosts P | Problems                                                        | 2008/08/18 10:03 •                                                                                                    |  |  |  |  |
| Ration Hosts Problems<br>☐ Hosts<br>∭ Hosts Groups | Host : KQC13A01 [Chipco      | om (72) - LT - Stack FO] - 163.54.162.11                        |                                                                                                    |  |  |  |  |
|                                                    |                              | Host Information                                                | Hosts Command                                                                                                    |  |  |  |  |
| >> Connected                                       | Host Status                  | UP                                                              | ap Disable Checks for this host                                                                                                    |  |  |  |  |
| 🤗 cemile                                           | Status Information           | PING OK - Packet loss = 0%, RTA = 27.56 ms                      | s Enable Notifications for this host                                                                                                    |  |  |  |  |
| Carnine                                            | Performance Data             | rta=27.558001ms;3000.000000;5000.000000;0.000000 pl=0%;80,100;0 | A Schedule downtime for this host                                                                                                    |  |  |  |  |
|                                                    | Current Attempt              | 1/5                                                             | Note that the second second se |  |  |  |  |
|                                                    | State Type                   | HARD                                                            | a Disable notifications for all services on this host                                                                                                    |  |  |  |  |
|                                                    | Last Check                   | 2008/08/18 - 10:01:47                                           | <ul> <li>Enable notifications for all services on this host</li> <li>Schedule an immediate check of all services on this host</li> <li>Schedule an immediate check of all services on this host (forced)</li> </ul>                                                                                                    |  |  |  |  |
|                                                    | Next Check                   | 2008/08/18 - 10:04:51                                           |                                                                                                    |  |  |  |  |
|                                                    | Latency                      | 1.117 s                                                         |                                                                                                    |  |  |  |  |
|                                                    | Execution Time               | 0.04117 s                                                       | Jisable checks of all services on this host                                                                                                    |  |  |  |  |
|                                                    | Last State Change            | 2008/08/18 - 09:09:26                                           | Enable checks of all services on this host                                                                                                    |  |  |  |  |
|                                                    | Current State Duration       | 54m 28s                                                         | Disable Event handler for this host                                                                                                    |  |  |  |  |
|                                                    | Last Notification            |                                                                 | Disable Flap detection for this host                                                                                                    |  |  |  |  |
|                                                    | Next Notification            | N/A                                                             |                                                                                                    |  |  |  |  |
|                                                    | Current Notification Number  | 0                                                               | Tools                                                                                                    |  |  |  |  |
|                                                    | Is This Host Flapping?       | No                                                              | Ping KQC13401                                                                                                    |  |  |  |  |
|                                                    | Percent State Change         | 0%                                                              | Trapert KOC13401                                                                                                    |  |  |  |  |
|                                                    | In Scheduled Downtime?       | No                                                              |                                                                                                    |  |  |  |  |
|                                                    | Last Update                  | 2008/08/18 - 10:03:54                                           | Tips                                                                                                    |  |  |  |  |
|                                                    |                              | Övelare                                                         | Manage KQC13A01                                                                                                    |  |  |  |  |
|                                                    | Anthur Charles               | Options                                                         |                                                                                                    |  |  |  |  |
|                                                    | Active criecks               |                                                                 |                                                                                                    |  |  |  |  |
|                                                    | Hast Netifications           |                                                                 |                                                                                                    |  |  |  |  |
|                                                    | Obasas Ouer Hast             |                                                                 |                                                                                                    |  |  |  |  |
|                                                    | Event Herelar                | Enternor                                                        |                                                                                                    |  |  |  |  |
|                                                    | Flag Detection               | Frankler                                                        |                                                                                                    |  |  |  |  |
|                                                    | Linds P.OFORTIA              | La rativizia                                                    |                                                                                                    |  |  |  |  |
|                                                    |                              |                                                                 |                                                                                                    |  |  |  |  |

La première et la deuxième ligne (host status et status information) indique le statut de l'host ou du service. La troisième ligne indique les données de performance, si elle est remplie on pourra avoir des graphiques, si ce n'est pas le cas, ce ne sera pas possible.

| Configuration Services       |           |                 |               |            |                              |
|------------------------------|-----------|-----------------|---------------|------------|------------------------------|
| Service Configuration        | Relations | Data Processing | Service Exten | ided Info  | Macros                       |
| 🔩 Modify Data Proces         | sing      |                 |               |            |                              |
| 👶 Data Processing            |           |                 |               |            |                              |
| Parallel Check               |           |                 | C             | Yes O      | No 🕶 Default                 |
| Obsess Over Service          |           |                 | 0             | Yes O      | No 🔎 Default                 |
| R Freshness Control o        | ptions    |                 |               |            |                              |
| Check Freshness              |           |                 | C             | Yes O      | No 🔎 Default                 |
| Freshness Threshold          |           |                 |               | se         | econds                       |
| Flapping options             |           |                 |               |            |                              |
| Flap Detection Enabled       |           |                 | C             | Yes O      | No 🗲 Default                 |
| Low Flap Threshold           |           |                 |               | %          |                              |
| High Flap Threshold          |           |                 |               | 96         |                              |
| 🔞 Perfdata Options           |           |                 |               |            |                              |
| Process Perf Data            |           |                 | 6             | Yes C      | No 🖸 Default                 |
| 🧐 History Options            |           |                 |               |            |                              |
| Retain Status Information    |           |                 | C             | Yes O      | No 🗲 Default                 |
| Retain Non Status Informatio | n         |                 | (             | Yes O      | No 🕫 Default                 |
| Stalking Options             |           |                 | Γ             | lok 🗖 y    | Marning 🗖 Unknown 🗖 Critical |
| 🎲 Event Handler              |           |                 |               |            |                              |
| Event Handler Enabled        |           |                 | C             | Yes O      | No 🗲 Default                 |
| Event Handler                |           |                 | p             | rocess-ser | rvice-perfdata 🕑 🕒           |
| Args                         |           |                 |               |            |                              |
|                              |           |                 |               |            | C List C Form<br>Save Reset  |

Sur l'impression écran ci-dessus 2 choses ont été changées :

- Traitement des données de performance : Oui
- Commande associée : process-service-perfdata

Si ces options sont remplies, Centreon va attendre des données de performances pour créer des graphiques. Si le service en renvoie bien, il n'y aura pas de problème et les graphiques seront visibles dans View. En revanche s'il n'en renvoie pas, le service ne fonctionnera pas. Il faut donc faire attention, dans le doute il vaut mieux laisser par défaut, vérifier si le service en renvoie (comme indiqué ci-dessus), et éventuellement modifier le service si besoin est.

2.2.4. Configuration des utilisateurs

La première chose à faire c'est de configurer les utilisateurs correctement pour que Centreon puisse envoyer des notifications en cas de problème. Pour cela il faut aller dans

#### Configuration - > Users

| » Main Menu      | <b>P</b> | )≱ Configuration ≱ Users 2008/08/ |                    |                                |                          |                              |            |          |          |  |  |
|------------------|----------|-----------------------------------|--------------------|--------------------------------|--------------------------|------------------------------|------------|----------|----------|--|--|
| Contacts / Users | More     | e actions                         | Add                |                                |                          | numbe                        | r per page | 20       | Page 1/1 |  |  |
| 📴 Time Periods   |          | Alias/Login                       | Name               | Email                          | Host Notification Period | Services Notification Period | Status     |          | Options  |  |  |
|                  |          | camille                           | camille_neron      | camile-externe.neron@edfgdf.fr | 24×7 (d,u,r,f)           | 24x7 (w,u,c,r,f)             | Enabled    | <i>.</i> | 1        |  |  |
| » Connected      |          | christian                         | Christian_Dodillon | christian.dodillon@edfgdf.fr   | 24x7 (n)                 | 24x7 (n)                     | Enabled    | <i>.</i> | 1        |  |  |
| 🔏 camille        |          | guest                             | Guest              | guest@localhost                | 24×7 (n)                 | 24×7 (n)                     | Enabled    | æ        | 1        |  |  |
|                  |          | admin                             | Supervisor         | root@localhost                 | 24×7 (n)                 | 24×7 (n)                     | Enabled    | æ        | 1        |  |  |
|                  |          | user                              | User               | user@localhost                 | 24×7 (n)                 | 24×7 (n)                     | Enabled    | <i>.</i> | 1        |  |  |
|                  | More     | e actions 💌                       | Add                |                                |                          | numbe                        | r per page | 20       | Page 1/1 |  |  |

Puis cliquer sur l'utilisateur concerné ou en créer un autre à l'aide du bouton « Add ». On arrive sur cet écran :

| 🚨 Modify a User              |                                                                         |
|------------------------------|-------------------------------------------------------------------------|
| 😙 General Information        |                                                                         |
| Full Name *                  | camille_neron                                                           |
| Alias/Login *                | camille                                                                 |
| Email *                      | camille- externe.neron@edfgdf.                                          |
| Pager                        |                                                                         |
| Contact Groups parents       | Guest Add Supervisors Delete                                            |
| Centreon                     |                                                                         |
| Reach Centreon Frontend *    | € Ves ONo                                                               |
| Password                     |                                                                         |
| Confirm Password             |                                                                         |
| Default Language *           | en_US 💌                                                                 |
| Admin *                      | O Yes C No                                                              |
| Authentification Type *      | local 💌                                                                 |
| 📑 General Information        |                                                                         |
| 🛃 Host                       |                                                                         |
| Hosts Notification Options * | Down Dunreachable Recovery Flapping None                                |
| Host Natification Period *   | 24×7                                                                    |
| Host Notification Commands * | host-notify-by-jabber<br>notify-by-jabber<br>notify-by-jabber<br>Delete |

Il faut remplir les informations générales de l'utilisateur (nom, prénom, adresse email, groupe d'appartenance, mot de passe, administrateur ou non ...). Puis la partie « notification ». Ici il va falloir cocher les types de notification que l'on veut recevoir (Down, Unreachable, Recovery et Flapping). Si l'on n'en veut pas on coche « None ». Ensuite la période pendant laquelle on souhaite être notifiée (24h/24h – 7j/7, ou uniquement pendant les heures de travail ou en dehors des heures travaillées). On termine en ajoutant host-notify-by-email et notify-by-email, c'est ces commandes qui permettent d'en envoyer.

Il faudra faire la même chose pour les services, puis sauvegarder.

#### 2.2.5. Configuration des communautés

#### Pour configurer les communautés SNMP il faut aller dans

#### Configuration -> Nagios -> ressources (dans le menu de droite)

#### On arrive sur cet écran :

| Home Monitoring Views Reporting Configuration Administration |                                                                                                    |                                   |  | Quick Search |                               |
|--------------------------------------------------------------|----------------------------------------------------------------------------------------------------|-----------------------------------|--|--------------|-------------------------------|
| Hosts   Service:                                             | s   Users   Commands   N                                                                                                    | lotifications   Nagios   Centreon |  |              |                               |
| » Nagios                                                     | Denfiguration ► Nagios ► reprint the second second sec | esources                          |  |              | 2008/08/14 15:45 🔥            |
| Generate                                                     | More actions 💌 🛛 Add                                                                                                    |                                   |  |              | number per page 20 💌 Page 1/1 |
| 📢 Load 📢 Optimize                                            | Mame                                                                                                    | Description                       |  | Status       | Options                       |
| F nagios.cfg                                                 | SUSER1\$                                                                                                    | Jusr/local/hagios/libexec         |  | Enabled      | 🚚 1                           |
| 📕 egi                                                        | SUSER2\$                                                                                                    | ERDF-BOURBONNAIS                  |  | Enabled      | J 1                           |
| » Connected                                                  | More actions 💌 Add                                                                                                    |                                   |  |              | number per page 20 💌 Page 1/1 |
| 💄 camille                                                    |                                                                                                    |                                   |  |              |                               |

Puis en cliquant sur \$USER2\$ on va pouvoir modifier la communauté qui était par défaut (public). Après avoir cliquer sur \$USER2\$, cet écran apparait :

| Home Monitoring  | Home Monitoring Views Reporting Configuration Administration |                      |  |  |  |
|------------------|--------------------------------------------------------------|----------------------|--|--|--|
| Hosts   Services | :   Users   Commands   Notifications   Nagios   Centreon     |                      |  |  |  |
| >> Nagios        | Description > Nagios > resources                             | 2008/08/14 15:46 🛪   |  |  |  |
|                  |                                                              | Save Reset           |  |  |  |
| Snmp traps       |                                                              |                      |  |  |  |
| Load             | 🖻 Modify a Resource                                          |                      |  |  |  |
| 🕞 nacios.cfa     | Seneral Information                                          |                      |  |  |  |
| E resources      | Resource Name *                                              | \$USER2\$            |  |  |  |
|                  | MACRO Expression *                                           | ERDF-BOURBONNAIS     |  |  |  |
| Connected        | General Information                                          |                      |  |  |  |
| >> Connected     | Status                                                       | C Enabled C Disabled |  |  |  |
| 👗 camille        | Comment                                                      | SNMP Community       |  |  |  |
|                  |                                                              |                      |  |  |  |
|                  |                                                              | V                    |  |  |  |
|                  |                                                              |                      |  |  |  |
|                  |                                                              |                      |  |  |  |
|                  |                                                              | Save Reset           |  |  |  |
|                  |                                                              |                      |  |  |  |

Il faut modifier la ligne MACRO Expression en remplaçant la communauté public par la notre, puis sauvegarder.

#### 2.2.6. Création des hotsgroups

Pour créer un host group il faut aller dans

#### <u>Configuration -> Hosts -> Hostgroups -> Add</u>

| >> Configuration > Hosts > Hosts Group 2008/09/20 9:26 |                    |               |  |            |
|--------------------------------------------------------|--------------------|---------------|--|------------|
|                                                        |                    |               |  | Save Reset |
| 🗊 Add a HostGroup                                      |                    |               |  | F          |
| General Information                                    |                    |               |  |            |
| HostGroup Name *                                       |                    |               |  |            |
| Alias *                                                |                    |               |  |            |
| SNMP Community && Version                              |                    | ×             |  |            |
| A Relations                                            |                    |               |  |            |
| Linked Hoste                                           | Centreon-Server    | Add<br>Delete |  |            |
| 🧐 Additional Information                               |                    |               |  |            |
| Status                                                 | Cenabled Obisabled |               |  |            |
| Comments                                               |                    |               |  |            |
| ⊕ List ⊖ Form<br>Save Reset                            |                    |               |  |            |

Remplir les champs puis Save.

# 2.2.7 Explication et création des templates de services 2.2.7.1 EXPLICATION DU FONCTIONNEMENT DES COMMANDES 2.2.7.1.1 COMMANDES DE CHECK

Les services utilisent des commandes de check pour interroger les hosts. Ces commandes sont des plugins de Nagios ou de Centreon. Ils sont stockés dans le répertoire /usr/local/nagios/libexec/ . Elles fonctionnent à l'aide d'arguments, et on peut les voir depuis l'interface web dans

#### **Configuration -> Commands**

Si l'on clique sur le nom d'une commande on arrive sur une fenêtre de ce type :

>> Configuration > Commands > Checks

| Command Line *       \$USER1\$/ <u>check_centreon_snmp_traffic-H\$HOSTADDRESS</u> \$         ·n -i \$ARG1\$ -w \$ARG2\$ -c \$ARG3\$ -C \$USER2\$ -v \$ARG4\$         <<       \$USER1\$ (path to the plugins)          <<       \$Line *         <       \$Line *         .n -i \$ARG1\$ -w \$ARG2\$ -c \$ARG3\$ -C \$USER2\$ -v \$ARG4\$         <<       \$USER1\$ (path to the plugins)          <<       \$Line *         <       \$ARG1\$         <       \$ARG1\$         <       \$ARG1\$          \$ARG1\$          \$HOSTADDRESS\$ | <b>()</b> |
|----------------------------------------------------------------------------------------------------|-----------|
| Argument Example  eth018019011 \$HOSTADDRESS\$                                                                                                    | v         |
|                                                                                                    |           |
| Command Type ONotification Ocheck OMisc                                                                                                    |           |
| Graph template Traffic                                                                                                    |           |

| Elément de la ligne de commande | Signification                                                             |
|---------------------------------|---------------------------------------------------------------------------|
| \$USER1\$                       | Correspond au répertoire où sont stockés les plugins. Modifiable dans     |
|                                 | Administration -> Nagios -> ressource s                                   |
| Check_centreon_snmp_traffic     | Correspond au nom de la commande                                          |
| -Н                              | Argument qui correspond à l'adresse IP de l'host                          |
| -n —i                           | Argument correspondant au nom ou au numéro de l'interface                 |
| -w                              | Argument correspondant au pourcentage à partir du quel le service passera |
|                                 | en warning                                                                |
| -с                              | Pareil que ci-dessus mais pour le statut critique                         |
| -C                              | Communauté utilisée (cf 2.2.5)                                            |
| -v                              | Version du protocole SNMP utilisée                                        |

Note : pour connaître le numéro des interfaces, il faut taper en ligne de commande :

/usr/local/nagios/libexec/check\_centreon\_snmp\_traffic -H <u>l'adresselPdel'Host</u> -C laCommunauté -s

Une liste va s'afficher avec le nom de l'interface et son numéro correspondant.

#### 2.2.7.1.2. COMMANDES DE NOTIFICATION

Pour modifier le contenu des mails envoyés, il faut aller dans :

#### Configuration -> Command -> Notification

Host-notify-by-email et notify-by-email permettent ces envoient. Il suffit de remplacer les mots souhaités et de sauvegarder.

#### 2.2.7.2 CREATION DU TEMPLATE

Pour créer des templates de services il faut aller dans :

# Configuration -> Services -> Templates -> Add

# Cette fenêtre s'affiche :

| General Information                                                                                     |                                                                             |
|----------------------------------------------------------------------------------------------------|-----------------------------------------------------------------------------|
| Alias *<br>Used for Service duplication                                                                 | Cisco_2950_Vian_1                                                           |
| Description *                                                                                           | Cisco_2950_Vlan_1                                                           |
| Template Service Model<br>Using a Template Model allows you to have multi-level Template<br>connections | generic-service                                                             |
| 😳 Service State                                                                                         |                                                                             |
| Is volatile                                                                                             | C Yes C No C Default                                                        |
| Check Period                                                                                            | 24×7                                                                        |
| Check Command                                                                                           | check_centreon_traffic                                                      |
| Args                                                                                                    | 2818019011 .                                                                |
| Max Check Attempts                                                                                      | 3                                                                           |
| Normal Check Interval                                                                                   | 3 * 60 seconds                                                              |
| Retry Check Interval                                                                                    | 1 * 60 seconds                                                              |
| Active Checks Enabled                                                                                   | C Yes C No O Default                                                        |
| Passive Checks Enabled                                                                                  | C Yes C No C Default                                                        |
| 🔝 Notification                                                                                          |                                                                             |
| Notification Enabled                                                                                    | C Yes C No C Default                                                        |
| Implied Contacts                                                                                        | camille_neron<br>Christian_Dodilon<br>Guest<br>Supervisor<br>User<br>Delete |
| Implied ContactGroups                                                                                   | Guest Add Supervisors                                                       |
| Notification Interval                                                                                   | 6 * 60 seconds                                                              |
| Notification Period                                                                                     | 24x7                                                                        |
| Notification Type                                                                                       | Warning Unknown Critical Recovery                                           |

| Nom dans Centreon      | Description                                                                                                    |
|------------------------|----------------------------------------------------------------------------------------------------|
| Alias                  | Nom du template service                                                                                                    |
| Descrption             | Description du service                                                                                                    |
| Template service model | Il est important de mettre « generic-service » sinon des problèmes de liaison                                                                                                    |
|                        | peuvent apparaitre                                                                                                    |
| Volatile               | Laisser par défaut                                                                                                    |
| Check Period           | Période pendant laquelle les checks seront effectués                                                                                                    |
| Check Command          | Que-est ce qu'il va être vérifié ? check_centreon_traffic permet de surveiller le<br>traffic sur un port                                                                                                    |
| Arguments              | Nécessaire pour certaines commandes de check comme traffic. Lié à la section<br>« commande ». !28 !80 !90 !1 signifie ici !Port28(=vlan1 pour les cisco<br>2950) !seuilWarning à 80% !seuilCritique à 90% !version SNMP 1 |
| Max Check Attempts     | Nombre de fois que le check va être envoyé avant de déclaré un problème                                                                                                    |
| Normal Check Interval  | Lorsque le statut est OK, le service est vérifié toutes les x minutes                                                                                                    |
| Retry Check Interval   | Lorsque le statut est différent de OK, le service est vérifié toutes les x minutes                                                                                                    |

| Active checks enabled  | Laisser par défaut                                                           |
|------------------------|------------------------------------------------------------------------------|
| Passive checks enabled | Laisser par défaut                                                           |
| Notification enabled   | Oui si on veut en recevoir, sinon non.                                       |
| Implied contacts       | Contact à avertir                                                            |
| Implied Contacts Group | Contact group à avertir                                                      |
| Notification interval  | Un mail est envoyé toutes les x minutes                                      |
| Notification periode   | Période pendant laquelle les notifications sont envoyées                     |
| Notification type      | Si la case est cochée une notification sera envoyé si le service à ce statut |

L'onglet « Relation » n'est pas utile à cette étape de la configuration. En revanche il nous servira dans le chapitre 2.2.8.

L'onglet « Data processing » ne peut être configuré pour l'instant cela se fera lors de la création des hosts.

Les onglets restant ne nous serons pas utile.

2.2.8 Création des templates d'hosts

Pour créer les templates d'hosts il faut aller dans

# Configuration -> Hosts -> Templates (menu de droite)

| Home Monitoring Views Reporting Configuration Administration Quick Search |            |                                   |                      |                          |                 |              |                    |
|---------------------------------------------------------------------------|------------|-----------------------------------|----------------------|--------------------------|-----------------|--------------|--------------------|
| Hosts   Services                                                          | Use        | ers   Commands   Notifications    | Nagios   Centreon    |                          |                 |              |                    |
| » Hosts                                                                   | <b>₩</b> 0 | ionfiguration > Hosts > Templates |                      |                          |                 |              | 2008/08/14 14:03 🔺 |
| Hosts                                                                     | More       | actions 💌 Add                     |                      |                          | กนะก            | ber per page | 20 💌 Page 1/1      |
| Templates                                                                 |            | Host Template Model               | Description          | Linked Services Template | Parent Template | Status       | Options            |
| Connected                                                                 | 3Coi       | m_3300_                           |                      |                          |                 |              |                    |
| S Cornected                                                               |            | 3Com_3300_Distant                 | 3Com 3300 Distant    | 1                        | generic-host    | Enabled      | a 1                |
| 🔏 camile                                                                  |            | 3Com_3300_Local                   | 3Com 3300 Local      | 1                        | generic-host    | Enabled      | a 1                |
|                                                                           | 3Cor       | m_4400_                           |                      |                          |                 |              |                    |
|                                                                           |            | 3Com_4400_Distant                 | 3Com 4400 Distant    | 1                        | generic-host    | Enabled      | a 1                |
|                                                                           |            | 3Com_4400_Local                   | 3Com 4400 Local      | 1                        | generic-host    | Enabled      | <i>a</i> 1         |
|                                                                           | 3Coi       | m_PShub40_                        |                      |                          |                 |              |                    |
|                                                                           |            | 3Com_PShub40_Distant              | 3Com_PShub40 Distant | 1                        | generic-host    | Enabled      | æ 1                |
|                                                                           |            | 3Com_PShub40_Local                | 3Com_PShub40 Local   | 1                        | generic-host    | Enabled      | a 1                |
|                                                                           | Chip       | com_                              |                      |                          |                 |              |                    |
|                                                                           |            | Chipcom_Distant                   | Chipcom Distant      | 1                        | generic-host    | Enabled      | a 1                |
|                                                                           |            | Chipcom_Local                     | Chipcom Local        | 1                        | generic-host    | Enabled      | <b>a</b> 1         |

En cliquant sur Add on arrive sur cette fenêtre :

| 🔋 Modify a Host Template                                                                                                    |                                                                   |
|----------------------------------------------------------------------------------------------------|-------------------------------------------------------------------|
| 📋 General Information                                                                                                    |                                                                   |
| Host Name *                                                                                                    | 3Com_3300_Distant                                                 |
| Alias *                                                                                                    | 3Com 3300 Distant                                                 |
| IP Address / DNS                                                                                                    |                                                                   |
| SNMP Community && Version                                                                                                    | ERDF-BOURBONNAIS                                                  |
| Host Parallel Templates<br>A host can have multiple templates, their orders have a significant importance<br>Here is a self explanatory image. | Add a template 🕂<br>generic-host 📃 📀                              |
| Host Check Properties                                                                                                    |                                                                   |
| Check Period                                                                                                    | 24x7 💌                                                            |
| Check Command                                                                                                    | check_host_alive                                                  |
| Args                                                                                                    | <b>4</b>                                                          |
| Max Check Attempts                                                                                                    | 3                                                                 |
| Normal Check Interval                                                                                                    | 3 * 60 seconds                                                    |
| Active Checks Enabled                                                                                                    | O Yes C No O Default                                              |
| Passive Checks Enabled                                                                                                    | O Yes O No C Default                                              |
| 📑 Notification                                                                                                    |                                                                   |
| Notification Enabled                                                                                                    | C Yes C No C Default                                              |
| Linked Contacts                                                                                                    | camile_neron<br>Christian_Dodilion<br>Guest<br>Supervisor<br>User |
| Linked ContactGroups                                                                                                    | Guest Add Delete                                                  |
| Notification Interval                                                                                                    | 8 * 60 seconds                                                    |
| Notification Period                                                                                                    | 24×7                                                              |
| Notification Options                                                                                                    | Down Durreachable Recovery                                        |

| Nom dans Centreon      | Description                                                                                      |
|------------------------|--------------------------------------------------------------------------------------------------|
| HostName               | Nom du template service                                                                          |
| Alias                  | Alias du template service                                                                        |
| IP Address / DNS       | Ici on laisse vide, on remplira ce champ lors de la création de l'host                           |
| Community SNMP         | NomdelaCommunautée et version 1                                                                  |
| Template service model | Il est important de mettre « generic-host » sinon des problèmes de liaison peuvent<br>apparaitre |
| Check Period           | Période pendant laquelle les checks seront effectués                                             |
| Check Command          | Check_host_alive permet de vérifier qu'un pc est allumé                                          |
| Arguments              | Ce n'est pas nécessaire pour la commande check_host_alive, tout est définit dans la<br>commande  |
| Max Check Attempts     | Nombre de fois que le check va être envoyé avant de déclarer un problème                         |
| Normal Check Interval  | Lorsque le statut est OK, le service est vérifié toutes les x minutes                            |
| Retry Check Interval   | Lorsque le statut est différent de OK, le service est vérifié toutes les x minutes               |
| Active checks enabled  | Laisser par défaut                                                                               |
| Passive checks enabled | Laisser par défaut                                                                               |
| Notification enabled   | Oui si on veut en recevoir, sinon non.                                                           |
| Implied contacts       | Contact à avertir                                                                                |
| Implied Contacts Group | Contact group à avertir                                                                          |
| Notification interval  | Un mail est envoyé toutes les x minutes                                                          |
| Notification periode   | Période pendant laquelle les notifications sont envoyées                                         |
| Notification type      | Si la case est cochée une notification sera envoyée si le service à se statut                    |

Ensuite l'onglet « Relations », comme nous avons déjà créé nos services ils apparaissent dans cette liste, et nous pouvons directement associer un ou des services à ce host template, ainsi lors de la création de l'host nous aurons juste à cocher une case pour que les services soient créé automatiquement.

| Host Configuration       | Relations | Data Processing                                                                                                    | Host Extended Infos                | Macros        |          |
|--------------------------|-----------|----------------------------------------------------------------------------------------------------|------------------------------------|---------------|----------|
| Modify relations         |           |                                                                                                    |                                    |               |          |
| Relations                |           |                                                                                                    |                                    |               |          |
| Services Template linked |           | Cisco_2950_Vlan<br>Cisco_2990_Vlan<br>generic-service<br>Ping-LAN<br>SNMP-DISK-/<br>SNMP-DISK-C:<br>SNMP-DISK-C:<br>SNMP-Linux-Load<br>SNMP-Linux-Load<br>SNMP-Linux-Swap | 1<br>_1<br>:<br>Average<br>ry<br>o | Add<br>Pelete | 2ing-WAN |

Les autres onglets seront renseignés dans la création de l'host.

2.2.9 Création des hosts

#### Pour créer un host il faut aller dans

#### **Configuration -> Hosts**

#### Puis cliquer sur Add

| Home Monitoring      | Viev | vs Reporting Cor | figuration Administration         |                  |                  | Quick Sear         | ch         |          |            |
|----------------------|------|------------------|-----------------------------------|------------------|------------------|--------------------|------------|----------|------------|
| Hosts   Services     | Use  | ers   Commands   | Notifications   Nagios   Centreon |                  |                  |                    |            |          |            |
| » Hosts              | ₩ (  | Configuration    |                                   |                  |                  |                    | 2          | :008/08/ | 14 14:03 🔨 |
| Hosts<br>Hosts Group | More | e actions 💌 Ad   | d <b>1</b>                        | 2 🔿              |                  | numbe              | r per page | 20 💌     | Page 1/2   |
| Templates            |      | Name             | Description                       | IP Address / DNS | Poller           | Templates          | Status     |          | Options    |
|                      |      | Centreon-Server  | Monitoring Server                 | 127.0.0.1        | Poller Principal | generic-host       | Enabled    | #        | 1          |
| 0                    | KQC  | 13A0             |                                   |                  |                  |                    |            |          |            |
| 👗 camile             |      | KQC13A01         | Chipcom (72) - LT - Stack FO      | 163.94.162.11    | Poller Principal | Chipcom_Local      | Enabled    | #        | 1          |
|                      |      | KQC13A02         | Chipcom (24) - Bat D - FO         | 163.94.162.12    | Poller Principal | Chipcom_Local      | Enabled    | æ        | 1          |
|                      |      | KQC13A06         | 3Com PSHub40 (24) - Bat C - CGT   | 163.94.162.11    | Poller Principal | 3Com_PShub40_Local | Enabled    | #        | 1          |
|                      |      | K@C13A09         | Chipcarn - 3erne et               | 163.94.162.19    | Poller Principal | Chipcom_Local      | Enabled    | #        | 1          |
|                      | KQC  | :13              |                                   |                  |                  |                    |            |          |            |
|                      |      | KQC13A14         | Chipcom (24) - Bat A - Autocom    | 163.94.162.12    | Poller Principal | Chipcom_Local      | Enabled    | <i></i>  | 1          |
|                      |      | KQC13H05         | Chipcorn (12) - Autocorn          | 163.94.164.15    | Poller Principal | Chipcom_Distant    | Enabled    | -        | 1          |
|                      | KQC  | :15A0            |                                   |                  |                  |                    |            |          |            |
|                      |      | KQC15A03         | Cisco 2960 (48) - 3eme et         | 163.94.162.13    | Poller Principal | Cisco_2960_Local   | Enabled    | #        | 1          |
|                      |      | KQC15A04         | Cisco 2960 (24) - LT              | 163.94.162.14    | Poller Principal | Cisco_2960_Local   | Enabled    | #        | 1          |
|                      |      | KQC15A05         | 3Com 4400 (24) - LT               | 163.94.162.15    | Poller Principal | 3Com_4400_Local    | Enabled    | æ        | 1          |
|                      |      | KQC15A07         | 3Com 4400 (24) - LT               | 163.94.162.17    | Poller Principal | 3Com_4400_Local    | Enabled    | #        | 1          |
|                      |      | KQC15A08         | 3Com 4400 (24) - LT               | 163.94.162.18    | Poller Principal | 3Com_4400_Local    | Enabled    | ø        | 1          |

On arrive sur cette fenêtre :

| 📋 General Information                                                                                                    |                                                                           |
|----------------------------------------------------------------------------------------------------|---------------------------------------------------------------------------|
| Host Name *                                                                                                    | KQC13A01                                                                  |
| Alias                                                                                                    | Chipcom (72) - LT - Stack FO                                              |
| IP Address / DNS                                                                                                    | 163.94.162.11                                                             |
| SNMP Community && Version                                                                                                    |                                                                           |
| Monitored from                                                                                                    | Poller Principal                                                          |
| Host Multiple Templates<br>A host can have multiple templates, their orders have a significant<br>importance<br>Here is a self explanatory image. | Add a template 🕂<br>Chipcom_Local 🔽 🗞                                     |
| Create Services linked to the Template too                                                                                                    | C Yes ONO                                                                 |
| Host Check Properties                                                                                                    |                                                                           |
| Check Period                                                                                                    | ×                                                                         |
| Check Command                                                                                                    |                                                                           |
| Args                                                                                                    |                                                                           |
| Max Check Attempts                                                                                                    |                                                                           |
| Normal Check Interval                                                                                                    | * 60 seconds                                                              |
| Active Checks Enabled                                                                                                    | O Yes C No C Default                                                      |
| Passive Checks Enabled                                                                                                    | C Yes C No C Default                                                      |
| I Notification                                                                                                    |                                                                           |
| Notification Enabled                                                                                                    | C Yes C No C Default                                                      |
| Linked Contacts                                                                                                    | camille_neron<br>Christian_Dodilion<br>Guest<br>Supervisor<br>User Detete |
| Linked ContactGroups                                                                                                    | Guest<br>Supervisors Add<br>Detete                                        |
| Notification Interval                                                                                                    | * 60 seconds                                                              |
| Notification Revior                                                                                                    |                                                                           |

| Nom dans Centreon                            | Description                                                                                                    |
|----------------------------------------------|----------------------------------------------------------------------------------------------------|
| HostName                                     | Nom de l'host                                                                                                   |
| Alias                                        | Alias de l'host                                                                                                 |
| IP Address / DNS                             | Adresse IP de l'host                                                                                            |
| Community SNMP                               | On laisse vide puisque l'on a renseigné ce champ dans le host template                                          |
| Monitored from                               | Utiliser si on est en mode distribué (plusieurs serveurs collecteurs + 1 central qui regroupe les informations) |
| Template service model                       | On choisi dans la liste le template voulu                                                                       |
| Creates services linked to the templates too | On coches oui la première fois, ainsi les services seront générés automatiquements                              |

Pour ce qui concerne le reste de cette page, cela est rempli automatiquement et en toute transparence par le template.

Ensuite dans l'onglet « Relations », on va définir les hostgroups et les hosts parents (utile pour la cartographie notamment).

| <b>Host Configuration</b> | Relations                                     | Data Processing                                    | Host Extended Infos | Macros                      |
|---------------------------|-----------------------------------------------|----------------------------------------------------|---------------------|-----------------------------|
| Modify relations          |                                               |                                                    |                     |                             |
| Relations                 |                                               |                                                    |                     |                             |
| Parent HostGroups         | 3Com<br>3Com<br>3Com<br>AE_O<br>AE_Ta<br>AG_V | 3300<br>4400<br>PS_Hub_40<br>isset<br>ichy         | Ad                  | a CENTRE<br>Chipcorn        |
| Parent Hosts              | Centre<br>KQC1<br>KQC1<br>KQC1<br>KQC1        | con-Server<br>3A02<br>3A06<br>3A09<br>3A14<br>3H05 | Ad                  | 4 KQC15A07                  |
| Child Hosts               | Centre<br>KQC1:<br>KQC1:<br>KQC1:<br>KQC1:    | con-Server<br>3A02<br>3A08<br>3A09<br>3A14<br>3H05 | Ad                  | a te                        |
|                           |                                               |                                                    | [                   | C List C Form<br>Save Reset |

L'onglet « Data processing » ne nous est pas utile. L'onglet « host extended info » on peut rentrer l'URL de l'interface web du switch, ainsi on aura un lien pour y accéder directement depuis le monitoring par exemple.

| Host Configuration Relations  | Data Processing | Host Extended Infos | Macros |         |
|-------------------------------|-----------------|---------------------|--------|---------|
| 🔋 Modify a Host Extended Info |                 |                     |        |         |
| Nagios                        |                 |                     |        |         |
| URL                           | http://163      | .94.162.13          |        |         |
| Notes                         |                 |                     |        |         |
| Action URL                    | http://163      | .94.162.13          |        |         |
| lcon                          |                 |                     |        |         |
| Alt icon                      |                 |                     |        |         |
| VRML Image                    | <b>•</b>        |                     |        |         |
| Nagios Status Map Image       | V               |                     |        |         |
| Nagios 2d Coords              |                 |                     |        |         |
| Nagios 3d Coords              |                 |                     |        |         |
| 🧐 Additional Information      |                 |                     |        |         |
| Status                        | • Enabl         | ed ODisabled        |        |         |
| Comments                      |                 |                     |        | A.<br>V |

Il ne reste plus qu'à sauvegarder.

Dans la liste où il y a tous les hosts on peut utiliser la fonction « Duplicate » qui se trouve dans la liste déroulante pour dupliquer un host (il faut qu'il soit sélectionné), il sera exactement pareil, cela peut être pratique pour des hosts qui ont le même host template et les mêmes groupes.

#### 2.2.10 Exportation vers Nagios

Centreon permet de créer les fichiers de configuration, mais encore faut il les exporter, et les placer correctement. Pour cela il faut aller dans :

# Configuration -> Nagios-> Export

| 😤 Nagios Configuration Files Export |                    |        |
|-------------------------------------|--------------------|--------|
| Implied Server                      |                    |        |
| Nagios Server                       | All Nagios Servers | T      |
| N Export Options                    |                    |        |
| Include Comments                    |                    |        |
| 🖡 Actions                           |                    |        |
| Generate Configuration Files        |                    |        |
| Run Nagios debug (-v)               |                    |        |
| Move Export Files                   |                    |        |
| Restart Nagios                      | Method Restart     | •      |
|                                     |                    | Export |

<u>Important</u> : si les cases « déplacer les fichiers » et « redémarrer Nagios » ne sont pas cochées cela ne fonctionnera pas.

#### *3* Utilisation de Centreon

#### 3.1 PAGE D'ACCUEIL

Juste après la connexion, on arrive sur la page d'accueil. On peut voir un résumé complet des hosts et des services. En cas de warning un rapide descriptif est affiché en bas.

| Home   Nagios Statistic    | 8                   |               |         |                  |               |                     |                                                                                                    |  |  |  |  |  |  |
|----------------------------|---------------------|---------------|---------|------------------|---------------|---------------------|----------------------------------------------------------------------------------------------------|--|--|--|--|--|--|
| >> Main Menu               | >> Home             |               |         |                  |               |                     | 2008/07/21 14:                                                                                                    |  |  |  |  |  |  |
| Tactical Overview          | 2                   | ð             |         |                  |               |                     |                                                                                                    |  |  |  |  |  |  |
| Home                       | :: Hosts            | : Hosts       |         |                  |               |                     |                                                                                                    |  |  |  |  |  |  |
|                            | 2 Davan             | 0 Unreachable | 22 Up   | 0 Pending        |               |                     |                                                                                                    |  |  |  |  |  |  |
| » Connected                | 2 Unitwistilized    |               |         |                  |               |                     |                                                                                                    |  |  |  |  |  |  |
| a camile                   |                     |               |         |                  |               |                     |                                                                                                    |  |  |  |  |  |  |
| Commo                      | :: Services         |               |         |                  |               |                     |                                                                                                    |  |  |  |  |  |  |
|                            | 1 Critical          | 2 Warning     | 50 OK   | 1 Unknown        | 0 Pending     |                     |                                                                                                    |  |  |  |  |  |  |
|                            | 2 On Problem Host   | 2 Unhandled   |         | 2 On Problem Hos | t             |                     |                                                                                                    |  |  |  |  |  |  |
|                            |                     |               |         |                  |               |                     |                                                                                                    |  |  |  |  |  |  |
|                            | :: Unhandled Servic | e problems    |         |                  | -             |                     |                                                                                                    |  |  |  |  |  |  |
|                            | Host Name           | Service Name  | Status  | IP Address       | Duration      | Last Check          | Status Output                                                                                                    |  |  |  |  |  |  |
|                            | KGC13A01            | PING          | Warning | 163.94.162.11    | 415<br>8m 77e | 2008-07-21 14:12:54 | GPING WARNING - ITT minJavg/max/mdev = 27.5071265.5940634.8201265.661 ms<br>GPING M/ARNING - ITT minJavg/indev = 78.9060245.370/572.741.031.497 ms |  |  |  |  |  |  |
|                            | Press 1 510 1       | P890          | warmig  | 105.04.170.11    | 011 225       | 2000-07-21 14:11:13 | OF IND YYAAAMIND - Fill millionygamaximuley - Yolaborz45.5700572.1417251.497 ms                                                                    |  |  |  |  |  |  |
|                            |                     |               |         |                  |               |                     |                                                                                                    |  |  |  |  |  |  |
| Generated in 0.534 seconds |                     |               |         |                  |               |                     |                                                                                                    |  |  |  |  |  |  |

Si on clique sur Home on obtient ces graphiques :

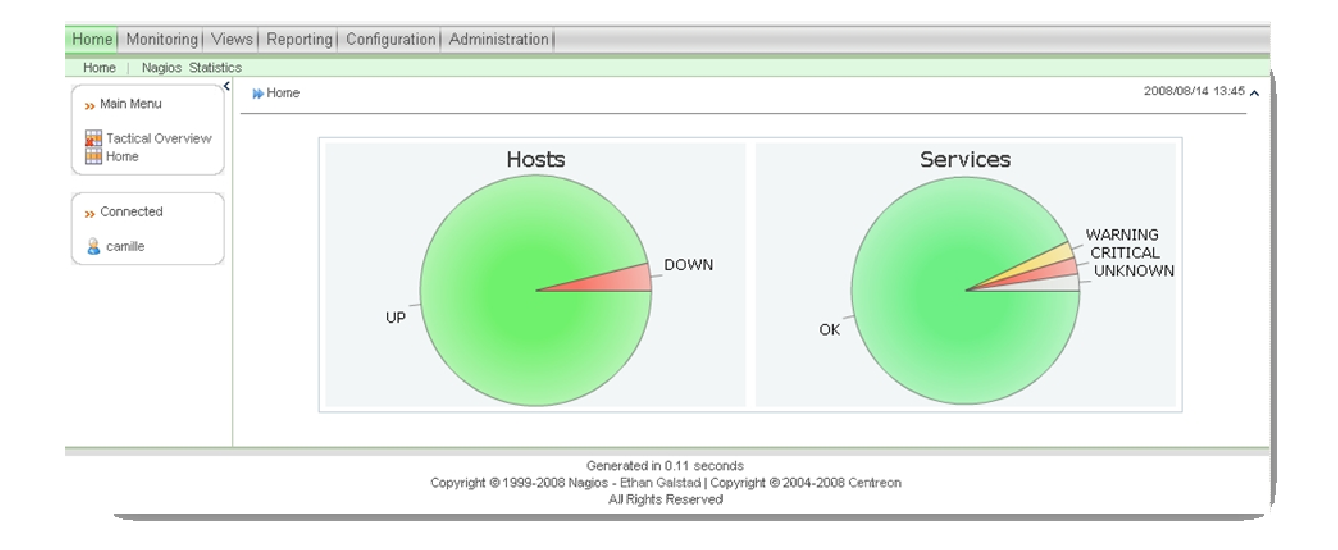

Des statistiques de Nagios sont mêmes disponible :

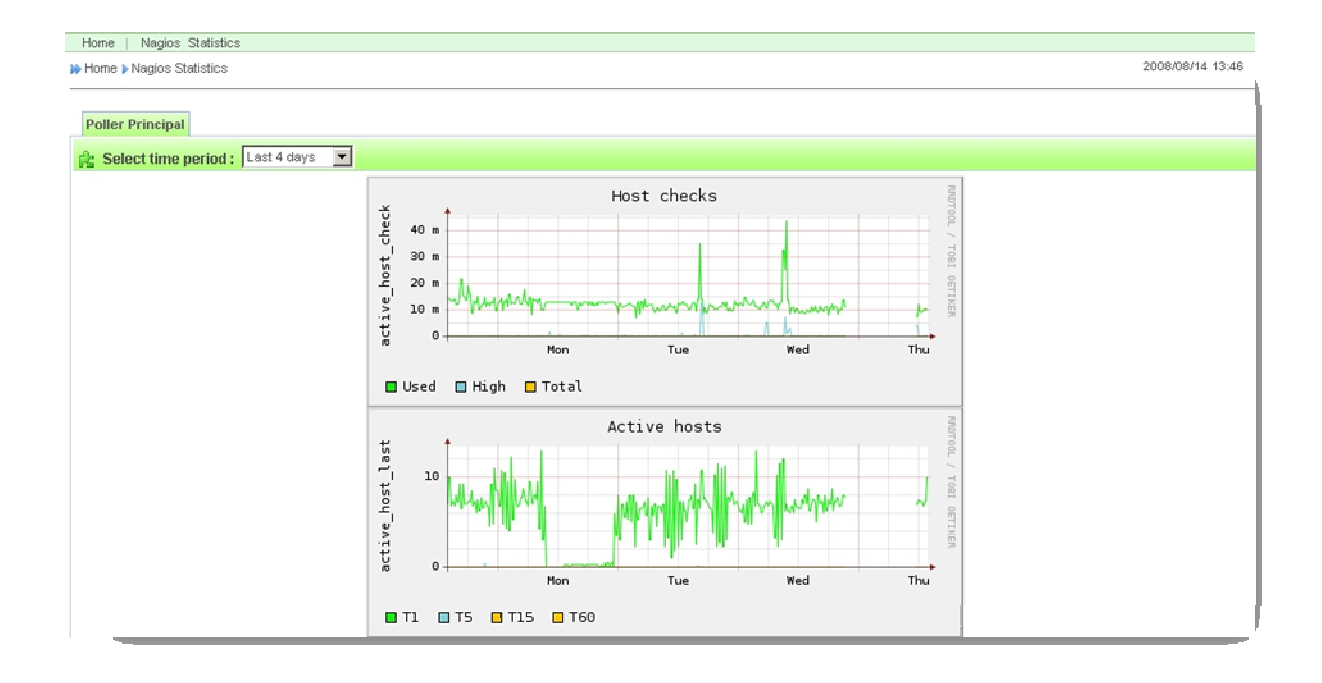

#### 3.2 MONITORING

L'onglet Monitoring est le plus intéressant. Lorsque l'on arrive sur cet onglet on arrive directement sur les services qui ont des problèmes, avec un résumé du service et de son état.

| Home Monitoring View   | vs Reporting C        | config                                   | juration Administra | ation |          |                |                     | Quick S | Search P host P service                                                           |  |
|------------------------|-----------------------|------------------------------------------|---------------------|-------|----------|----------------|---------------------|---------|-----------------------------------------------------------------------------------|--|
| Services   Hosts   Eve | ent Logs              |                                          |                     |       |          |                |                     |         |                                                                                   |  |
| >> Services Details    | Denitoring Denitoring | nitoring  Services  Services  Problems 2 |                     |       |          |                |                     |         |                                                                                   |  |
| Services Problems      | 2 🕨 💷 🛛 ALL           | -                                        | More actions        |       | Ŧ        |                |                     |         | 20 💌                                                                              |  |
| » Details              | Hosts,                | •                                        | Services            |       | Status   | Duration       | Last Check          | Tries   | Status information                                                                |  |
| Grids                  | KQC15A03              | 60                                       | Cisco_2960_Vlan_1   |       | UNKNOWN  | 4d 20h 34m 44s | 14/08/2008 13:47:11 | 1       | ERROR: Interface Status Request : No response from<br>remote host '163.94.162.13' |  |
| 📕 Summary              |                       |                                          | ping                |       | CRITICAL | 1d 21h 18m 55s | 14/08/2008 13:44:01 | 1       | GPING CRITICAL 163.94.162.13 ping statistics                                      |  |
|                        | More actions          |                                          | ¥                   |       |          |                |                     |         |                                                                                   |  |

Si on veut tous les voir on peut cliquer sur All services, et on arrive sur cette page qui se présente de la même manière que la précédente. On peut choisir le nombre de résultat que l'on veut par page grâce à la liste déroulante en haut à droite. Dans la barre de recherche située au dessus de cette liste on peut taper directement un nom et la recherche se fait en temps réel.

| Services   Hosts   Ev | ent Logs                               |         |                   |   |          |                |                     |       | CHOICE CHOICE                                                                                          |
|-----------------------|----------------------------------------|---------|-------------------|---|----------|----------------|---------------------|-------|----------------------------------------------------------------------------------------------------|
| >> Services Details   | >>>>>>>>>>>>>>>>>>>>>>>>>>>>>>>>>>>>>> | ces 🕨 A | Il Services       |   |          |                |                     |       | 2008/08/14 13:47 ,                                                                                     |
| All Services Problems | 2 ALL 🔽                                | More    | actions           | • |          |                |                     |       | 1 2 3 📫 🕻                                                                                              |
| Details               | Hosts,                                 |         | Services          |   | Status   | Duration       | Last Check          | Tries | Status information                                                                                     |
|                       | Centreon-Serve                         | r       | f                 |   | OK       | 4d 23h 39m 45s | 14/08/2008 13:44:25 | 1     | Disk OK - / TOTAL: 70.870 Go USED: 3% : 2.184 Go                                                       |
| Overview              |                                        |         | load              |   | OK       | 4d 23h 38m 30s | 14/08/2008 13:46:36 | 1     | load average: 0.01, 0.02, 0.00.                                                                        |
| Summary               |                                        |         | memory            |   | ок       | 4d 23h 37m 15s | 14/08/2006 13:44:31 | 1     | total memory used : 10% ram used : 41%, swap used 0%                                                   |
| Grids                 |                                        |         | ping              |   | ок       | 4d 23h 36m     | 14,08,2006 13:46:43 | 1     | GPING OK - rtt min/avg/nax/indev =<br>0.016/0.017/0.021/0.005 ms                                       |
| Overview<br>Summary   |                                        |         | swap              |   | ок       | 4d 22h 10m     | 14/08/2006 13:44:36 | 1     | Disk OK - Swap Space TOTAL: 2.528 Go USED: 0% : 0.000 Go                                               |
| >> Services Groups    | KQC13A01                               |         | ping              |   | ок       | 15m 2s         | 14/08/2008 13:42:49 | 1     | GPING OK - rtt min/avg/nax/ndev =<br>37.302/160.814/368.217/147.545 ms                                 |
| Grids<br>Overview     | KQC13A02                               |         | ping              |   | ок       | 1d 14h 44m 49s | 14/08/2008 13:44:42 | 1     | GPING OK - rtt min/avg/nax/ndev =<br>4.927/11.822/17.263/5.140 ms                                      |
| Summary               | KQC13A06                               |         | ping              |   | ок       | 1m 56s         | 14/08/2008 13:45:55 | 1     | GPING OK - rtt min/avg/nax/ndev =<br>8.814/18.192/29.231/8.418 ms                                      |
| » Meta Services       | KQC13A09                               |         | ping              | 7 | ОК       | 18h 58m 41s    | 14/08/2008 13:44:49 | 1     | GPING OK - rtt min/avg/nax/ndev =<br>4.857/12.291/19.240/5.882 ms                                      |
| >> Nagios             | KQC13A14                               |         | ping              | 7 | ОК       | 1d 9h 26m 29s  | 14/08/2008 13:47:03 | 1     | GPING OK - rtt min/avg/max/indev =<br>8.466/16.175/20.841/5.491 ms                                     |
| 👌 Scheduling Queue    | KQC13H05                               |         | ping              | 7 | ОК       | 5m 56s         | 14/08/2008 13:46:55 | 1     | GPING OK - rtt min/avg/max/indev =<br>50.204/71.520/85.498/15.316 ms                                   |
|                       | KQC15A03                               | 640     | Cisco_2960_Vlan_1 |   | UNKNOWN  | 4d 20h 35m 10s | 14/08/2008 13:47:11 | 1     | ERROR: Interface Status Request : No response from<br>remote host "163.94.162.13"                      |
|                       |                                        |         | ping              |   | ONTICAL. | 1d 21h 19m 21s | 14/08/2008 13:44:01 | 1     | GPING CRITICAL 163.94.162.13 ping statistics                                                           |
|                       | KQC15A04                               |         | Cisco_2960_Vlan_1 |   | OK       | 1d 14h 42m 17s | 14,08/2008 13:47:14 | 1     | Traffic In : 2.17 kb/s (0.0 %), Out : 41.81 b/s (0.0 %) -<br>Total RX Bits In : 1.13 GB, Out : 8.30 Mb |

Si on passe la souris sur un nom d'host ou de service on obtient un descriptif assez complet :

| Services   Hosts   Eve            | int Logs    |                                   |                    |                                     |                  |                |                     |       |                                                                                         |               |
|-----------------------------------|-------------|-----------------------------------|--------------------|-------------------------------------|------------------|----------------|---------------------|-------|-----------------------------------------------------------------------------------------|---------------|
| » Services Details                | ) Monito    | ring > Services >                 | All Services       |                                     |                  |                |                     |       | 200                                                                                     | 8/08/14 13:47 |
| Services Problems<br>All Services | 20 <b>m</b> | ALL 💌 Mor                         | e actions          | •                                   |                  |                |                     |       | 123 🕸 🕸                                                                                 | 20            |
| n Datale                          |             | Hosts                             | S                  | ervices                             | Status           | Duration       | Last Check          | Tries | Status information                                                                      |               |
|                                   |             | treon-Server                      | 1                  |                                     | OK               | 4d 23h 40m 15s | 14/08/2008 13:44:25 | 1     | Disk OK - / TOTAL: 70.870 Go USED: 3%                                                   | : 2.184 Go    |
| Overview                          |             | Centreon-Ser                      | ver                | 127.0.0.1                           | ок               | 4d 23h 39m     | 14/08/2008 13:46:36 | 1     | load average: 0.01, 0.02, 0.00.                                                         |               |
| Summary                           |             | PING OK - Pack<br>Last State Chan | st loss = 0%<br>ge | , RTA = 0.03 ms<br>09/08/2008 14:08 | 06 OK            | 4d 23h 37m 45s | 14/08/2008 13:44:31 | 1     | total memory used : 10% ram used : 419<br>0%                                            | 6, swap used  |
| Grids                             |             | Current State Du<br>State Type    | ration             | 4d 23h 40m 29s<br>HARD              | OK               | 4d 23h 36m 30s | 14/08/2008 13:46:43 | 1     | GPING OK - rtt minlavgitnaximdev =<br>0.016/0.017/0.021/0.005 ms                        |               |
| Cverview<br>Summary               |             | Ckeck inform                      | narige<br>Ition    | 14/08/2008 13:44                    | OK               | 4d 22h 10m 30s | 14/08/2008 13:44:36 | 1     | Disk OK - Swap Space TOTAL: 2.528 G<br>0.000 Ge                                         | o USED: 0% :  |
| » Services Groups                 | П кос       | Next Check                        |                    | 14/08/2008 13:49:<br>3.528          | 27 OK            | 15m 32s        | 14/08/2008 13:47:49 | 1     | GPING OK - rtt min/avg/max/mdev =<br>26.634/94.796/208.872/81.174 ms                    |               |
| Grids<br>Cherview                 | П кос       | Execution Time<br>In Scheduled Do | writime?           | 0.02804<br>No                       | ок               | 1d 14h 45m 19s | 14/08/2008 13:44:42 | 1     | GPING OK - rtt min/avg/max/mdev =<br>4.927/11.822/17.263/5.140 ms                       |               |
| Summary                           | E KQK       | Last Update<br>Notification       |                    | 14/08/2008 13:48                    | <sup>35</sup> ок | 2m 26s         | 14/08/2008 13:45:55 | 1     | GPING OK - rtt min/avg/tnac/mdev =<br>8.814/18.192/29.231/8.418 ms                      |               |
| 50 Meta Services                  | П кос       | Lest Notification                 |                    | N/A<br>N/A                          | OK               | 18h 59m 11s    | 14/08/2008 13:44:49 | 1     | GPING OK - rtt min/avg/max/mdev =<br>4.857/12.291/19.240/5.882 ms                       |               |
| 35 Nagios                         | П кос       | Current Notificat                 | ion Number<br>18   | 0                                   | ок               | 1d 9h 26m 59s  | 14/08/2008 13:47:03 | 1     | GPING OK - rtt minilavgilmaximdev =<br>8.466/16.175/20.841/5.491 ms                     |               |
| i Scheduling Queue                | П кох       | Last up time<br>Last down time    |                    | 14/08/2008 13:44:<br>N/A            | 27<br>ОК         | 6m 26s         | 14/08/2008 13:46:55 | 1     | GPING OK - rtt min/avg/max/mdev =<br>50.204/71.520/85.498/15.316 ms                     |               |
| ··· Cornected                     |             | Last unreachab<br>Crowus 88       | USCO_29            | N/A<br>50_V180_1                    | UNKNOWN          | 4d 20h 35m 40s | 14/08/2008 13:47:11 | 1     | ERROR: Interface Status Request : No re<br>remote host '163.94.162.13'                  | sponse from   |
| 39 COMPERING                      |             |                                   | ping               |                                     | ORDOAL.          | 1d 21h 19m 51s | 14/08/2008 13:44:01 | 1     | GPING CRITICAL 163.94.162.13 pinj                                                       | statistics    |
| a camile                          | E KQK       | C15A04                            | Cisco_29           | 60_Vian_1 🍯                         | OK               | 1d 14h 42m 47s | 14/08/2008 13:47:14 | 1     | Traffic In : 2.17 kb/s (0.0 %), Out : 41.81<br>Total RX Bts In : 1.13 GB, Out : 8.30 Mb | b/s (0.0 %) - |
|                                   |             |                                   | ping               |                                     | OK               | 1d 21h 19m 51s | 14/08/2008 13:45:11 | 1     | GPING OK - rtt min/avg/inax/indev =                                                     |               |

Si on la passe sur l'icône graphique on obtient ce graphique :

| Services   Hosts   Ev | ent Logs           |                   |    |           |                                         |                                |             |                                                                                   | - IN 11                   |
|-----------------------|--------------------|-------------------|----|-----------|-----------------------------------------|--------------------------------|-------------|-----------------------------------------------------------------------------------|---------------------------|
| » Services Details    | Monitoring  Servic | es > All Services |    |           |                                         |                                |             | 1                                                                                 | 2008/08/14 13:47          |
| Services Problems     | an 🖿 🖬 All 💌       | More actions      | Ŧ  |           |                                         |                                |             | 123 📫 🏚                                                                           | 20 💌                      |
| - UK                  | Hosts,             | Services          |    | Status    | Duration                                | Last Check                     | Tries       | Status informatio                                                                 | n                         |
| So Cretonis           | Centreon-Server    | 1                 |    | OK        | 4d 23h 41m                              | 14/08/2008 13:44:25            | 1           | Disk OK - / TOTAL: 70.870 Go USED:                                                | 3%: 2.184 Go              |
| Overview              |                    | load              |    | OK        | 4d 23h 39m 45s                          | 14/08/2008 13:46:36            | 1           | load average: 0.01, 0.02, 0.00.                                                   |                           |
| Hosts Groups          |                    | memory            | 20 | ОК        | 4d 23h 38m 30s                          | 14/08/2008 13:44:31            | 1           | total memory used : 10% ram used : 0%                                             | 41%, swap used            |
| Grids                 |                    | ping              |    |           |                                         | memory grap                    | h on        | Centreon-Server                                                                   |                           |
| Overview<br>Summary   |                    | swap              | 2  | 3.0 G     |                                         |                                |             |                                                                                   |                           |
| » Services Groups     | KQC13A01           | ping              | 2  | 2.0 6     |                                         |                                |             |                                                                                   |                           |
| Grids                 | KQC13A02           | ping              |    | 1.0 6     | _                                       |                                |             |                                                                                   |                           |
| 📕 Summary             | KQC13A06           | ping              |    | 0.0-      |                                         |                                |             |                                                                                   |                           |
| >> Meta Services      | KQC13A09           | ning              |    |           | We                                      | d 00:00                        | Wed 1       | L2:00 Thu 00:00                                                                   | Thu 12:00                 |
| Meta Services         |                    | 1- 0              |    | size (    | <ul> <li>ast:</li> <li>Last:</li> </ul> | 3.39G Averag<br>362.85M Averag | e:<br>e: 79 | 3.39G                                                                             |                           |
| » Nagios              | KQC13A14           | ping              | 2  |           |                                         |                                |             | 0.400/10.173/20/041/3.431 Bits                                                    |                           |
| 3 Scheduling Queue    | Е Кас13н05         | ping              | 8  | OK        | 7m 11s                                  | 14/08/2008 13:46:55            | 1           | GPING OK - rtt min/avg/max/mdev =<br>50.204/71.520/85.498/15.316 ms               |                           |
| · Corrected           | KQC15A03           | Cisco_2960_Vian_1 |    | UNRNOWN   | 4d 20h 36m 25s                          | 14/08/2008 13:47:11            | 1           | ERROR: Interface Status Request : N<br>remote host '163.94.162.13'                | io response from          |
| O                     |                    | ping              | -  | CRITICAL. | 1d 21h 20m 36s                          | 14/08/2008 13:44:01            | 1           | GPING CRITICAL 163.94.162.13                                                      | ping statistics           |
| a comile              | KQC15A04           | Cisco_2960_Vlan_1 |    | OK        | 1d 14h 43m 32s                          | 14/08/2008 13:47:14            | 1           | Traffic In : 2.17 kb/s (0.0 %), Out : 41<br>Total RV Bt+ In : 1.13 GB, Oct : 8 30 | 1.81 b/s (0.0 %) -<br>Mis |

Si on clique sur le nom d'un host ou d'un service on obtient sa fiche complète :

| ses   Hosts   Event Logs                |                                                                                                    |                                                                  |  |  |  |  |  |  |  |  |
|-----------------------------------------|----------------------------------------------------------------------------------------------------|------------------------------------------------------------------|--|--|--|--|--|--|--|--|
| fain Menu                               | s Problems                                                                                                    | 2008/08/11                                                       |  |  |  |  |  |  |  |  |
| Hosts Problems<br>Hosts<br>Hosts Groups | Bost : K0C13A01 [Chipcom (72) - LT - Stack F0] - 163,94,162.11                                                   |                                                                  |  |  |  |  |  |  |  |  |
|                                         | Host Information                                                                                                 | Hosts Command                                                    |  |  |  |  |  |  |  |  |
| Connected Host Status                   | UP                                                                                                    | a Disable Checks for this host                                   |  |  |  |  |  |  |  |  |
| Status Information                      | PING OK - Packet loss = 0%, RTA = 27.58 ms                                                                       | Enable Notifications for this host                               |  |  |  |  |  |  |  |  |
| camile Performance Data                 | rta=27.558001 ms;3000.000000;5000.000000;0.000000 pl=0%;80;100;0                                                 | A Schedule downtime for this host                                |  |  |  |  |  |  |  |  |
| Current Attempt                         | 175                                                                                                    | Add Comment for this host                                        |  |  |  |  |  |  |  |  |
| State Type                              | HARD                                                                                                    | Disable optifications for all services on this host              |  |  |  |  |  |  |  |  |
| Last Check                              | 2008/08/18 - 10:01:47                                                                                            | Enable ontifications for all services on this host               |  |  |  |  |  |  |  |  |
| Next Check                              | 2008/08/18 - 10:04:51                                                                                            | Schedule an immediate check of all services on this host         |  |  |  |  |  |  |  |  |
| Latency                                 | 1.117 \$                                                                                                    | Checkle an immediate check of all cantices on this host (forced) |  |  |  |  |  |  |  |  |
| Execution Time                          | 0.04117 s                                                                                                    | Picable drambers at all explores on the base                     |  |  |  |  |  |  |  |  |
| Last State Change                       | 2008/08/18 - 09:09:26                                                                                            | Enable deade of all contines on this bott                        |  |  |  |  |  |  |  |  |
| Current State Duration                  | 54m 28s                                                                                                    | Disable Crecks or an services of this host                       |  |  |  |  |  |  |  |  |
| Last Notification                       |                                                                                                    | Orsakle Event handler for this host                              |  |  |  |  |  |  |  |  |
| Next Notification                       | NA                                                                                                    | Utsable Flag detection for this host                             |  |  |  |  |  |  |  |  |
| Current Notification Number             | 0                                                                                                    |                                                                  |  |  |  |  |  |  |  |  |
| Is This Host Flapping?                  | No                                                                                                    | Tools                                                            |  |  |  |  |  |  |  |  |
| Percent State Change                    | 0 %                                                                                                    | Ping KQC13A01                                                    |  |  |  |  |  |  |  |  |
| In Scheduled Downtine?                  | No                                                                                                    | Tracert KQC1 3A01                                                |  |  |  |  |  |  |  |  |
| Last Update                             | 2008/08/18 - 10:03:54                                                                                            |                                                                  |  |  |  |  |  |  |  |  |
|                                         |                                                                                                    | Tips                                                             |  |  |  |  |  |  |  |  |
|                                         | Options                                                                                                    | Manage KacttsAut                                                 |  |  |  |  |  |  |  |  |
| Active Checks                           | Enabled                                                                                                    |                                                                  |  |  |  |  |  |  |  |  |
| Passive Checks                          | Creat Sec.                                                                                                    |                                                                  |  |  |  |  |  |  |  |  |
| Host Notifications                      | and the second second second second second second second second second second second second second second second |                                                                  |  |  |  |  |  |  |  |  |
| Obsess: Over Host                       | Enabled                                                                                                    |                                                                  |  |  |  |  |  |  |  |  |
| Event Handler                           | Enabled                                                                                                    |                                                                  |  |  |  |  |  |  |  |  |
| Flap Detection                          | Enabled                                                                                                    |                                                                  |  |  |  |  |  |  |  |  |

Grâce au menu de gauche, on peut obtenir des récapitulatifs complets sur les hosts, les hostgroups, les services etc. Même la liste d'attente des checks dans Scheduling Queue :

| >> Services Details   | Monitoring Services Grids |      |          |
|-----------------------|---------------------------|------|----------|
| All Services          | ALL                       |      | 1        |
| - QK                  | 3Com 3300                 |      |          |
| 36 Details            | Hosts                     |      | Services |
|                       | KQC15A10                  | ۹. 🖬 | ping     |
| Grids                 | KQC15A12                  | ۹. 🖬 | ping     |
| Contractor            |                           |      |          |
| Fell SouthierA        | 3Com 4400                 |      |          |
| >> Hosts Groups       | Hosts                     |      | Services |
|                       | KQC15A05                  | ۹ 🗗  | ping     |
| Grids                 | KQC15A07                  | ۹ 🗗  | ping     |
| Summery               | KQC15A08                  | ۹ 🚮  | ping     |
| Fell Control A        | KQC15802                  | ۹. 🗗 | ping     |
| » Services Groups     |                           |      |          |
|                       | 3Com PS Hub 40            |      |          |
| Grids<br>Control from | Hosts                     |      | Services |
| Suthary               | KQC13A06                  | ۹. 🗗 | ping     |
|                       |                           |      |          |
| » Meta Services       | Chipcom                   |      |          |
| E Mate Septemb        | Hosts                     |      | Services |
| Meta Services         | KQC13A14                  | ۹ 🚮  | ping     |
| 36 Naglos             | KQC13H05                  | ۹. 🗗 | ping     |
|                       | KQC13A01                  | ۹. 🖬 | ping     |
| Scheduling Queue      | KQC13A02                  | ۹ 🗗  | ping     |
|                       | KQC13A09                  | ۹ 🚮  | ping     |

| )e Montoring e Hosts 2008/09/14 12:51 |                 |          |        |                       |                     |                             |                                             |  |  |  |  |
|---------------------------------------|-----------------|----------|--------|-----------------------|---------------------|-----------------------------|---------------------------------------------|--|--|--|--|
| <u></u>                               | ALL Mor         | e action | ns     |                       |                     | 1 2 🔶 🐎 [2                  |                                             |  |  |  |  |
|                                       | Hosts           |          | Status | IP Address Last Check |                     | Duration Status information |                                             |  |  |  |  |
|                                       | Centreon-Server | ×        | UP     | 127.0.0.1             | 14/08/2008 13:49:27 | 4d 23h 43m 40s              | PING OK - Packet loss = 0%, RTA = 0.03 ms   |  |  |  |  |
|                                       | KQC13A01        | <b>X</b> | UP     | 163.94.162.11         | 14/08/2008 13:49:02 | 1d 14h 50m 5s               | PING OK - Packet loss = 0%, RTA = 405.44 ms |  |  |  |  |
|                                       | KQC13A02        | ×        | UP     | 163.94.162.12         | 14/08/2008 13:49:10 | 1d 14h 50m 5s               | PING OK - Packet loss = 0%, RTA = 18.74 ms  |  |  |  |  |
|                                       | K@C13A06        | 2        | UP     | 163.94.162.11         | 14/08/2008 13:49:27 | 1d 14h 50m 5s               | PING OK - Packet loss = 0%, RTA = 103.58 ms |  |  |  |  |
|                                       | KQC13A09        | *        | UP     | 163.94.162.19         | 14/08/2008 13:49:27 | 1d 14h 50m 5s               | PING OK - Packet loss = 0%, RTA = 6.44 ms   |  |  |  |  |
|                                       | KQC13A14        | *        | UP     | 163.94.162.12         | 14/08/2008 13:49:32 | 1d 14h 50m 5s               | PING OK - Packet loss = 0%, RTA = 14.59 ms  |  |  |  |  |
|                                       | KQC13H05        | ж,       | UP     | 163.94.164.15         | 14/08/2008 13:49:42 | 1d 57m 51s                  | PING OK - Packet loss = 0%, RTA = 64.07 ms  |  |  |  |  |
|                                       | KQC15A03        | ×.       | 00064  | 163.94.162.13         | 14/08/2008 13:50:12 | 1d 14h 50m 5s               | CRITICAL - Host Unreachable (163.94.162.13) |  |  |  |  |
|                                       | KQC15A04        | *        | UP     | 163.94.162.14         | 14/08/2008 13:49:57 | 1d 14h 50m 15s              | PING OK - Packet loss = 0%, RTA = 0.86 ms   |  |  |  |  |

On a aussi accès aux fichiers de journalisation en cliquant sur le sous onglet Event Logs. On peut effectuer une recherche par date, type et host (grâce à une navigation en arbre), qui se réalise en temps réel.

| Home  Monitoring  Views  Reporting  Configuration  Administration |                                                              |              |             |                      |             |          |                 |      |    |                                                        |                                      |                                     |                   |
|-------------------------------------------------------------------|--------------------------------------------------------------|--------------|-------------|----------------------|-------------|----------|-----------------|------|----|--------------------------------------------------------|--------------------------------------|-------------------------------------|-------------------|
| Services   Hosts   Event Logs                                     |                                                              |              |             |                      |             |          |                 |      |    |                                                        |                                      |                                     |                   |
| >> Advanced Logs                                                  | Monitoring ⊨ Event Logs                                      |              |             |                      |             |          |                 |      |    |                                                        | 200                                  | 8/08/14 13:59                       |                   |
| E All Logs<br>▶ ☐ ]] 3Com_3300                                    | C Graph Period From 8/14/2008 01:59 To 8/14/2008 13:59 Apply |              |             |                      |             |          |                 |      |    | <b>8</b> 7 8                                           | 2                                    |                                     |                   |
| ► ■ 3Com_PS_Hub_40 ► ■ AE_Cusset ► ■ AE_Taguin                    | Туре                                                         | र<br>र       | Notificatio | ins 🔽 Ale            | rts<br>Host | Up       | reachable       | Dov  | 'n | Services                                               | VVarning                             | Туре                                | Hard Only         |
| ▶ 📺 🗊 AG_Vichy<br>▶ 📺 🗊 Autocom                                   | Dec                                                          |              |             | 11                   |             |          | 0               | *    |    |                                                        |                                      |                                     |                   |
|                                                                   | 2008/04                                                      | 3/14         | 13:57:30    | KQC15A03             | Cisco_2960  | )_Vlan_1 | UNKNOWN         | SOFT | 2  | ERROR: Interface Status                                | s Request : No re                    | sponse from                         | n remote host "11 |
| ▶ m i kQC13A01                                                    | 2008/0                                                       | 8/14         | 13:56:30    | KQC15A03             | Cisco_2960  | )_Vian_1 | UNKNOWN         | SOFT | 1  | ERROR: Interface Statu                                 | s Request : No re                    | sponse from                         | n remote host "11 |
| ▶ []]    KQC13A02                                                 | 2008/0                                                       | 3/14<br>3/14 | 13:50:10    | KQC15A03<br>KQC15A03 | ping        |          | CONTROAL.       | SOFT | 2  | GPING CRITICAL - 3 pad                                 | kets transmitted,                    | 0 received,<br>0 received           | +3 errors, 100p   |
| ▶ [] [] KQC13A09                                                  | 2008/0                                                       | 3/14         | 13:46:02    | NACTONOS             | build       |          | Service Bagella | 3011 |    | Attempting to execute th                               | ie command "Ausi                     | vbin/printf *                       | %b" "***** centre |
| ► []    KQC13A14 ► [] KQC15A02                                    | 2008/0                                                       | 3/14         | 13:46:02    |                      |             |          |                 |      |    | Attempting to execute th                               | ne command "Ausi                     | /bin/printf "S                      | %b" "***** centre |
| ► 💽 📑 KQC15A04                                                    | 2008/0                                                       | 3/14<br>3/14 | 13:42:02    |                      |             |          |                 |      |    | Attempting to execute the                              | te command "Ausi                     | vbin/printf "S                      | %b" "***** centre |
| ▶ m i kqc15A05                                                    | 2008/04                                                      | 3/14         | 13:41:37    |                      |             |          |                 |      |    | Attempting to execute the                              | he command "Ausi                     | /bin/printf *S                      | %b" "***** centre |
| ▶ [] [] KQC15A07<br>▶ [] [] KOC15A08                              | 2008/0                                                       | 3/14         | 13:41:37    |                      |             |          |                 |      |    | Attempting to execute th                               | ne command "Ausi                     | /bin/printf *                       | %b" "***** centre |
| ▶ 🔄 🧻 KQC15A10                                                    | 2008/0                                                       | 3/14         | 13:41:02    |                      |             |          |                 |      |    | Attempting to execute the                              | ne command "Ausi                     | /bin/printf "S                      | %b" "***** centre |
| ▶                                                                 | 2008/04                                                      | 3/14<br>3/14 | 13:41:02    |                      |             |          |                 |      |    | Attempting to execute the<br>Attempting to execute the | he command "Ausi<br>he command "Ausi | voinvprintit ""<br>vibinvprintit "" | %b" "***** centre |

#### 3.3 <u>VIEWS</u>

La page Views permet de visualiser les graphiques des services. Pour les voir il suffit de cocher les cases voulues (il faut cliquer sur la petite flèche à gauche du nom pour dérouler la liste : Hostgroup – Host – Services). Plusieurs graphiques peuvent être affichés en même temps.

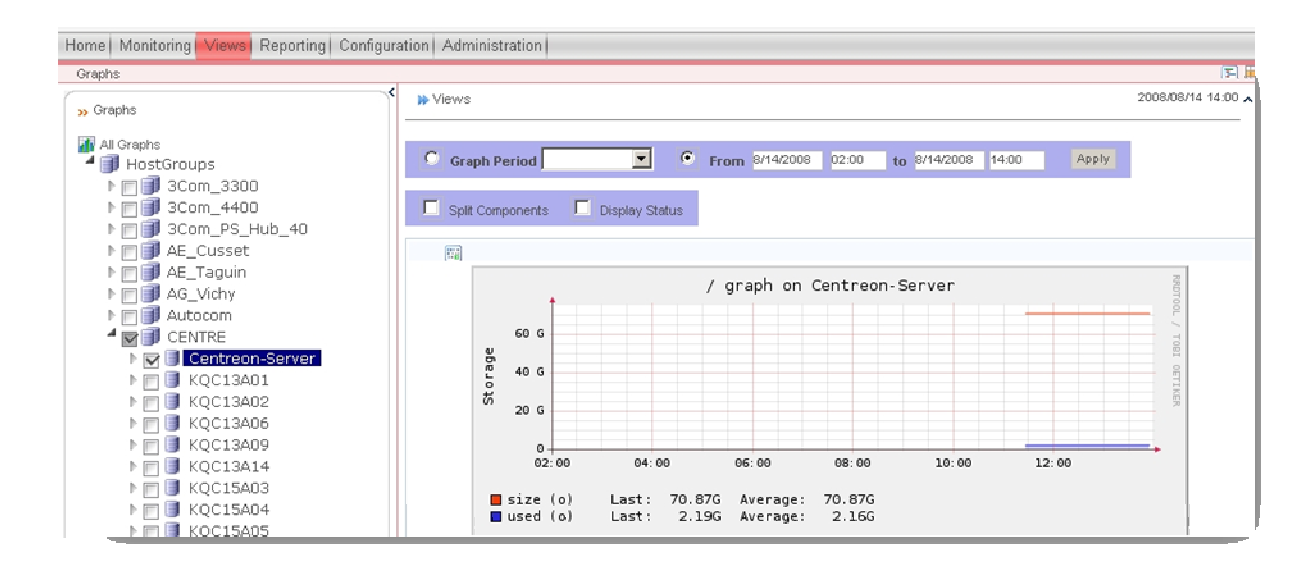

Grâce à la zone au dessus des graphiques on peut définir une période (soit prédéfinis dans la liste déroulante, soit que l'on définit). Il faut ensuite cliquer sur Apply.

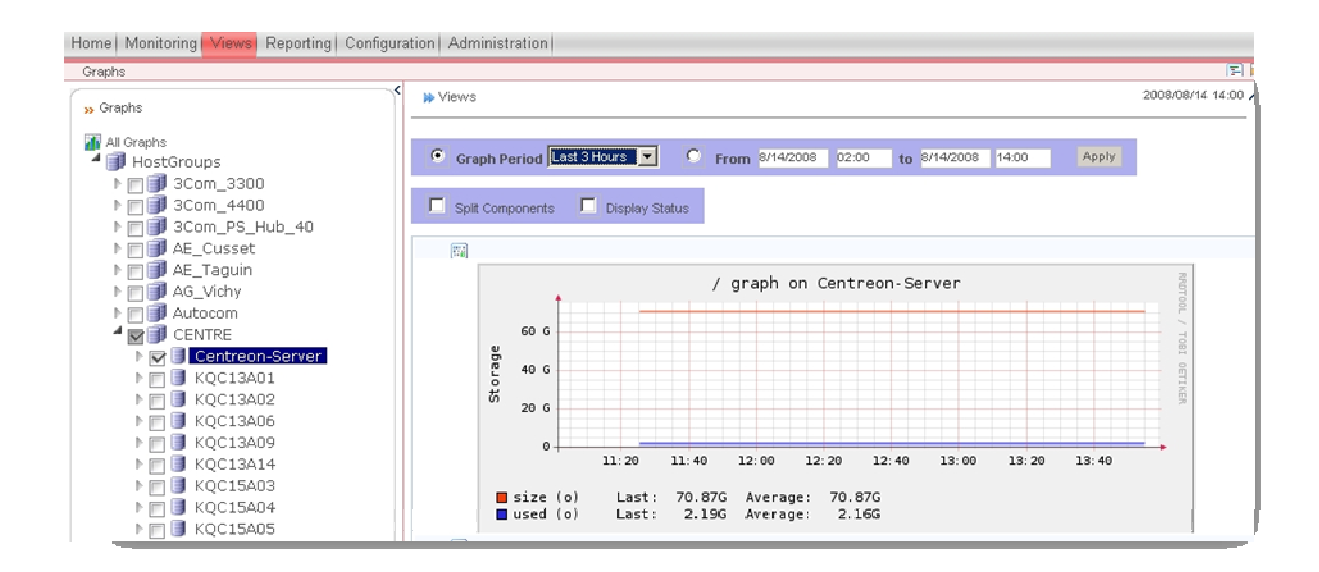

#### 3.4 <u>REPORTING</u>

L'onglet Reporting est très pratique pour surveiller un hostgroup ou un host puisqu'il permet d'avoir un aperçu complet de celui-ci.

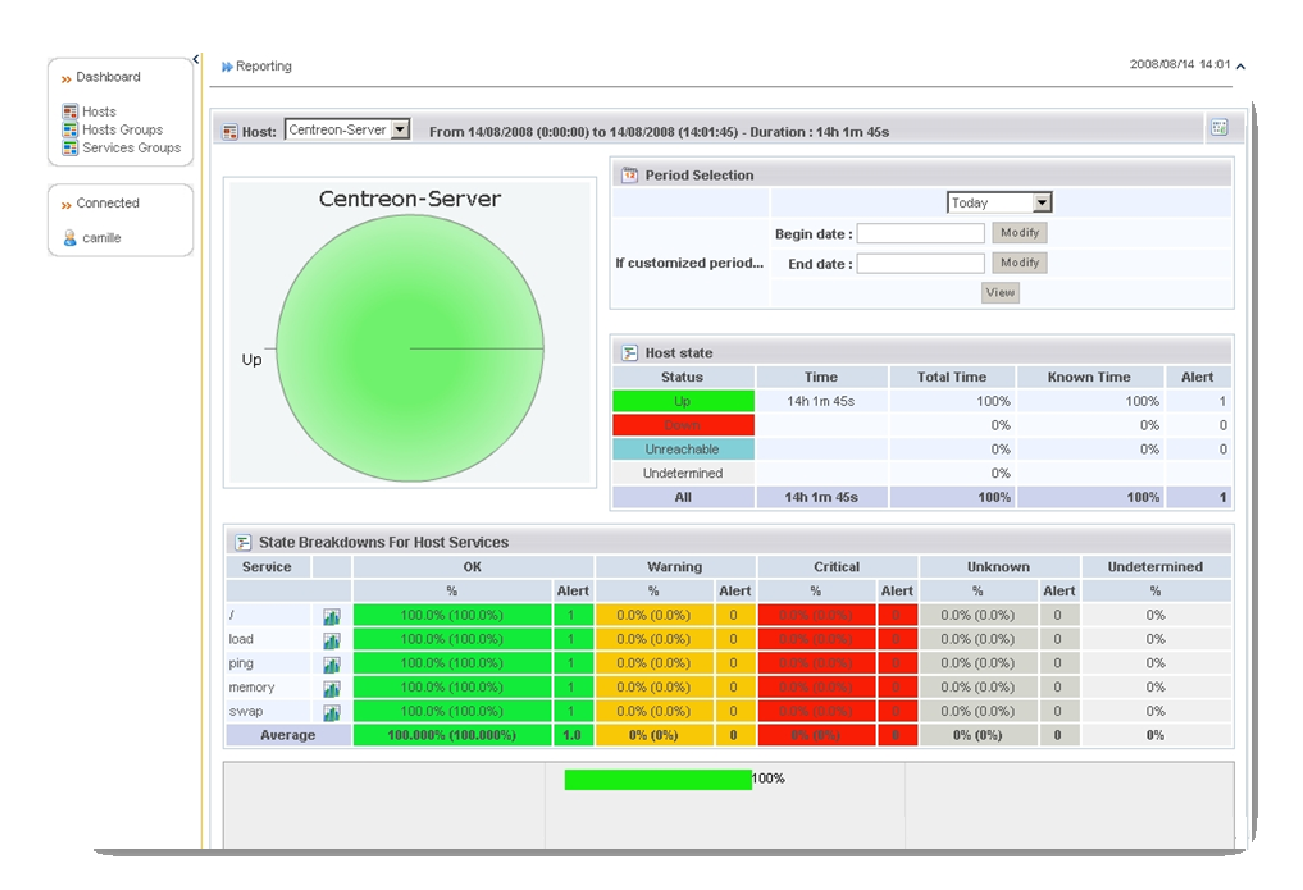

La partie d'en haut donne des indications sur l'host et la partie d'en bas sur les services associés à l'host. Tout en bas (la barre horizontale verte) c'est une sorte de récapitulatif sur plusieurs jours.

#### 4 **Problèmes possible**

#### 4.1 ERREUR RENVOYE PAR CENTREON

# ERROR Interface status request received no such name 2 error status at error index 1

Deux problèmes peuvent être lies à cette erreur :

 Dans le service (ou le service template) check\_centreon\_traffic, un mauvais numéro d'interface est définit dans les arguments (le 2<sup>ème</sup> par défaut). Pour connaitre le bon numéro il faut taper en ligne de commande ceci :

/usr/local/nagios/libexec/check\_centreon\_snmp\_traffic –H <u>l'adresseIPdel'Host</u> –C l<u>aCommunauté</u> –s

Puis choisir le numéro de l'interface voulu et enfin redéfinir dans le service (ou le service template) le bon numéro. Pour finir il faut exporter les fichiers, redémarrer Nagios, et patienter quelques instants.

2. Si le numéro de l'interface était bon. Il faut modifier la commande check\_centreon\_snmp\_traffic. Pour cela :

#### <u>Configuration -> Commands -> check\_centreon\_snmp\_traffic</u>

Dans cette commande 2 options sont définits à la suite –i qui correspond au numéro de l'interface et –n qui correspond au nom de l'interface. Il m'est arrivé que ca me pose des problèmes , j'ai donc supprimer le –n puisque je me sert uniquement des numéros d'interface.

#### <u>Description table no response from remote host "@IPdel'HOST"</u>

Ici la communauté n'est pas définie ou n'est pas bonne. Il y a donc deux choses à vérifier :

1. Côté Centreon :

Dans :

#### <u>Configuration -> Nagios -> Ressources -> \$USER2\$</u>

La communauté définit ici doit correspondre à celle utilisée.

2. Côté Client :

Il faut que l'host supervisé est la bonne communauté. Par exemple pour les switch Cisco, pour créer une communauté il faut faire cela :

Ena

#### Conf t

#### Snmp-server community NOMDELACOMMUNAUTE

#### 4.2. ERREUR LIE AU SERVEUR

#### **<u>Espace disque faible</u>**

Mysql stocke des fichiers de journalisation dans le dossier /var/log/mysql . Ces fichiers prennent rapidement de la place. On peut mettre en place une stratégie permettant de supprimer automatiquement ces fichiers tous les mois par exemple. Pour cela il faut utiliser le logiciel cron.

On créer un script permettant de supprimer ces dossiers :

cd /etc/cron.monthly nano suppression-log-mysql rm –rdf /var/log/mysql/mysql-bin.\*

CTRL+X pour quitter.

#### 5. Sauvegarde / Restauration

Je vais expliquer ici comment créer une image du serveur via le réseau puis comment restaurer toujours via le réseau. C'est une des méthodes possible il en existe d'autre. J'utilise part image mais il existe aussi mondorescue...

#### 5.1.<u>Sauvegarde</u>

Pré requis : livecd system rescue cd + un partage créé sur un autre poste en réseau

<u>Note</u> : avant de lancer la sauvegarde il est bon de supprimer les fichiers de log volumineux comme dans /var/log/mysql, cela diminuera la taille de l'image.

Sur le serveur Nagios/Centreon :

Booter sur le cd system rescue cd. Puis taper ces commandes :

mkdir /mnt/samba mount -t smbfs -o username=Administrateur,password=MotdePasse //163.94.163.47/Images /mnt/samba

Si l'erreur

# <u>« Error connecting to 163.94.163.47 (Network is unreachable)</u> <u>8419: Connection to 163.94.163.47 failed</u> <u>SMB connection failed</u>"

apparait c'est que le réseau n'est pas activé. Pour l'activer il faut faire cela :

Ifconfig eth0 up ifconfig eth0 163.94.163.46 netmask 255.255.254.0

# <u>"8428: session setup failed: ERRDOS – ERRnoaccess (Access denied.)</u> <u>SMB Connection failed"</u>

Vérifiez le nom d'utilisateur et le mot de passé, ainsi que les autorisations sur le pc cible.

# <u>source connect failed : ERRDOS – ERRnoshuchshare (You specified an invalid share name)</u> <u>SMB Connection failed</u>

Si le message :

♣ "Smbfs is deprecated and will be removed from the 2.6.27 kernel. Please migrate to cifs"

Cela signifie seulement que "smbfs" va devenir obsolète à partir du noyau 2.6.27 (sortie prévu en septembre 2008). Ce n'est pas grave, la connexion à été établie.

Si la connexion à réussi on peut voir le contenu du dossier //163.94.163.47/Images dans /mnt/samba/ :

ls /mnt/samba

Il ne reste plus qu'à lancer la sauvegarde :

partimage save-V 4000 /dev/sda1 /mnt/samba/centreonRC2

Une fenêtre s'ouvre appuyer sur F5 puis rédiger une petite description, puis OK. Patienter, la création de l'image est en cours.

#### 5.2. RESTAURATION

C'est exactement comme pour le 5.1 sauf qu'au lieu de saisir :

partimage save-V 4000 /dev/sda1 /mnt/samba/centreonRC2

Il faut faire :

partimage restore /dev/sda1 /mnt/samba/centreonRC2.000

Une fenêtre s'affiche avec la description. Cocher la case Erase free blocks with zero values (avec la barre espace). Puis F5. Ok et Yes. La restauration est lancé, il faut environ 1h pour restaurer le serveur (80 Go).

#### 6. Remerciements et contacts

Merci à toute la communauté et particulièrement à Guillaume Watteux, Damien Duponchelle, Julien Mathis, Sébastien Point, Boris Morel... Pour la patience qu'ils ont eu pour m'aider à comprendre et à corriger mes problèmes.

Si vous avez des questions ou des problèmes vous pouvez aller sur le wiki, le forum ou le champ IRC :

http://doc.centreon.com

http://forum.centreon.com

irc://irc.azurchat.com

Si vous rencontrez des bugs merci de les signalés à l'équipe de développeurs via :

http://trac.centreon.com

Les sources de Centreon sont disponibles à cette adresse :

http://svn.centreon.com

Enfin pour toutes remarques, suggestions, améliorations ... Vous pouvez me contacter :

camille.neron@gmail.com